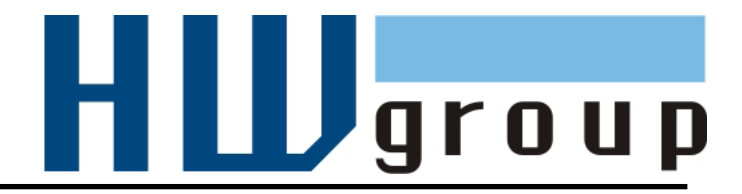

# Poseidon 4002 MANUÁL

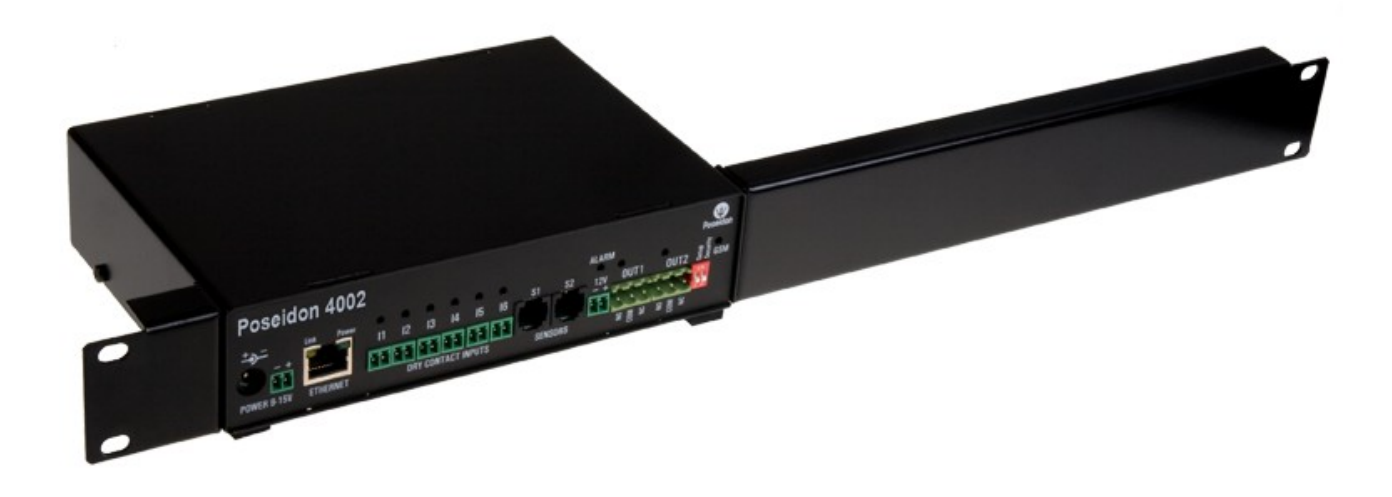

# Poseidon 4002 manuál

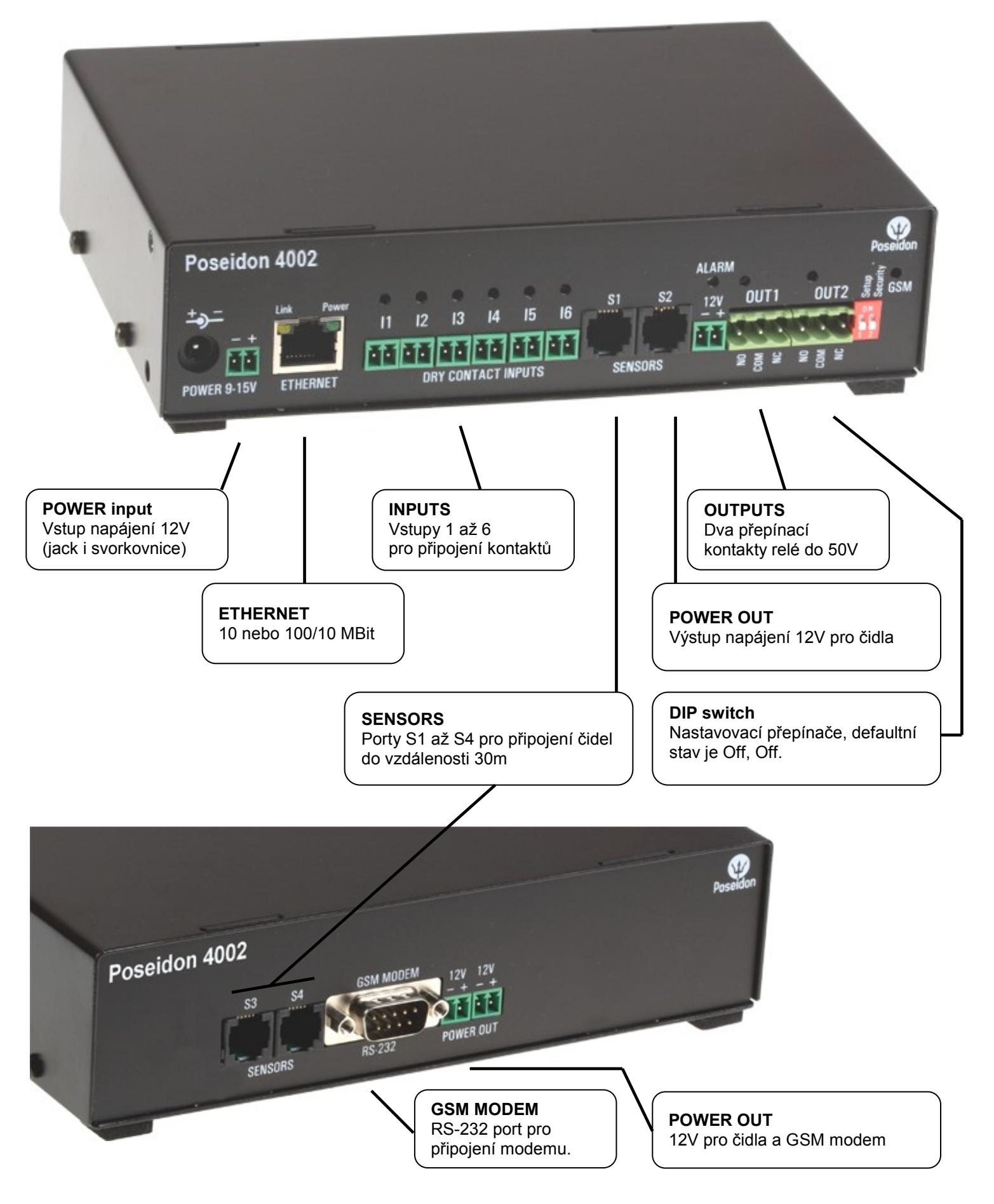

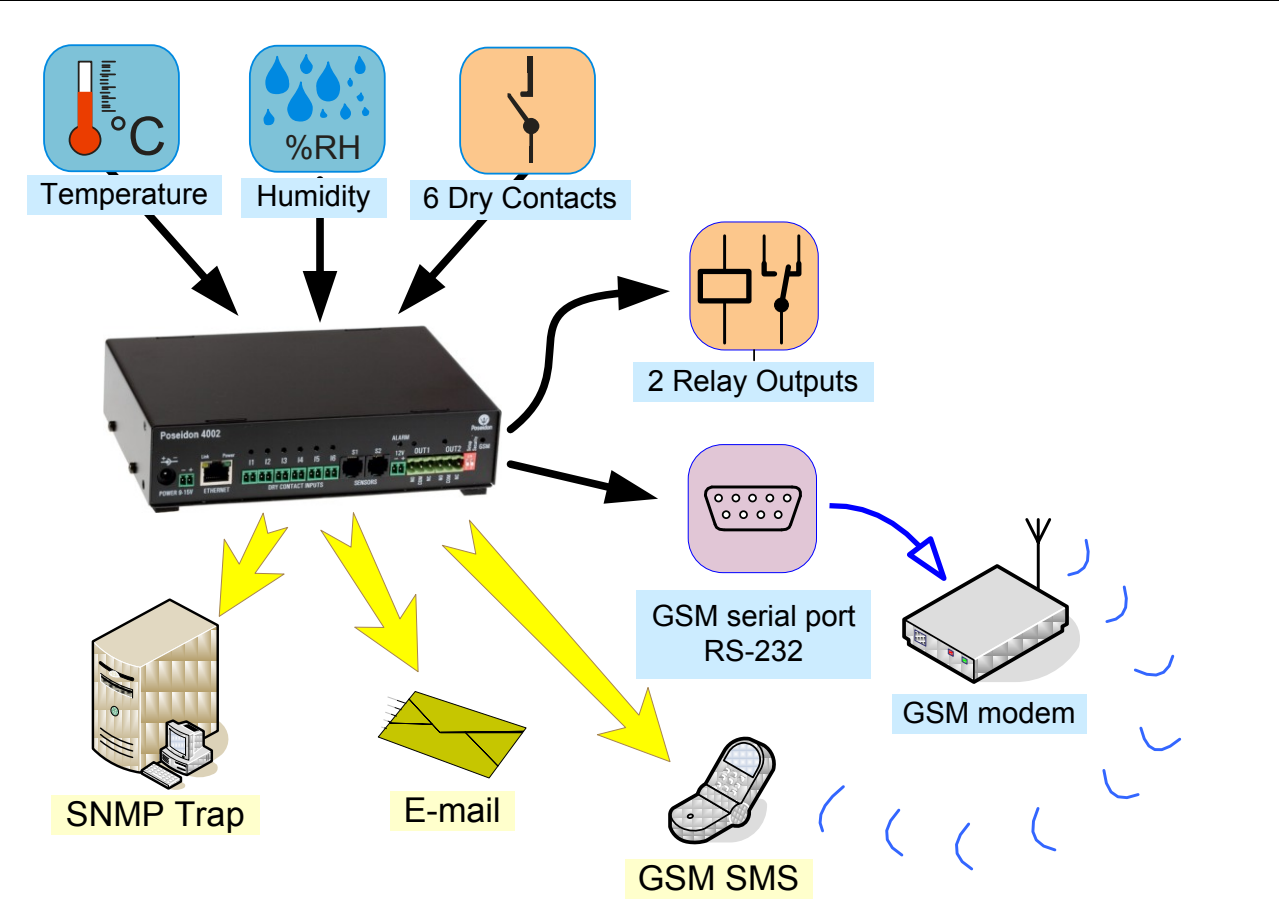

# Doporučené zapojení

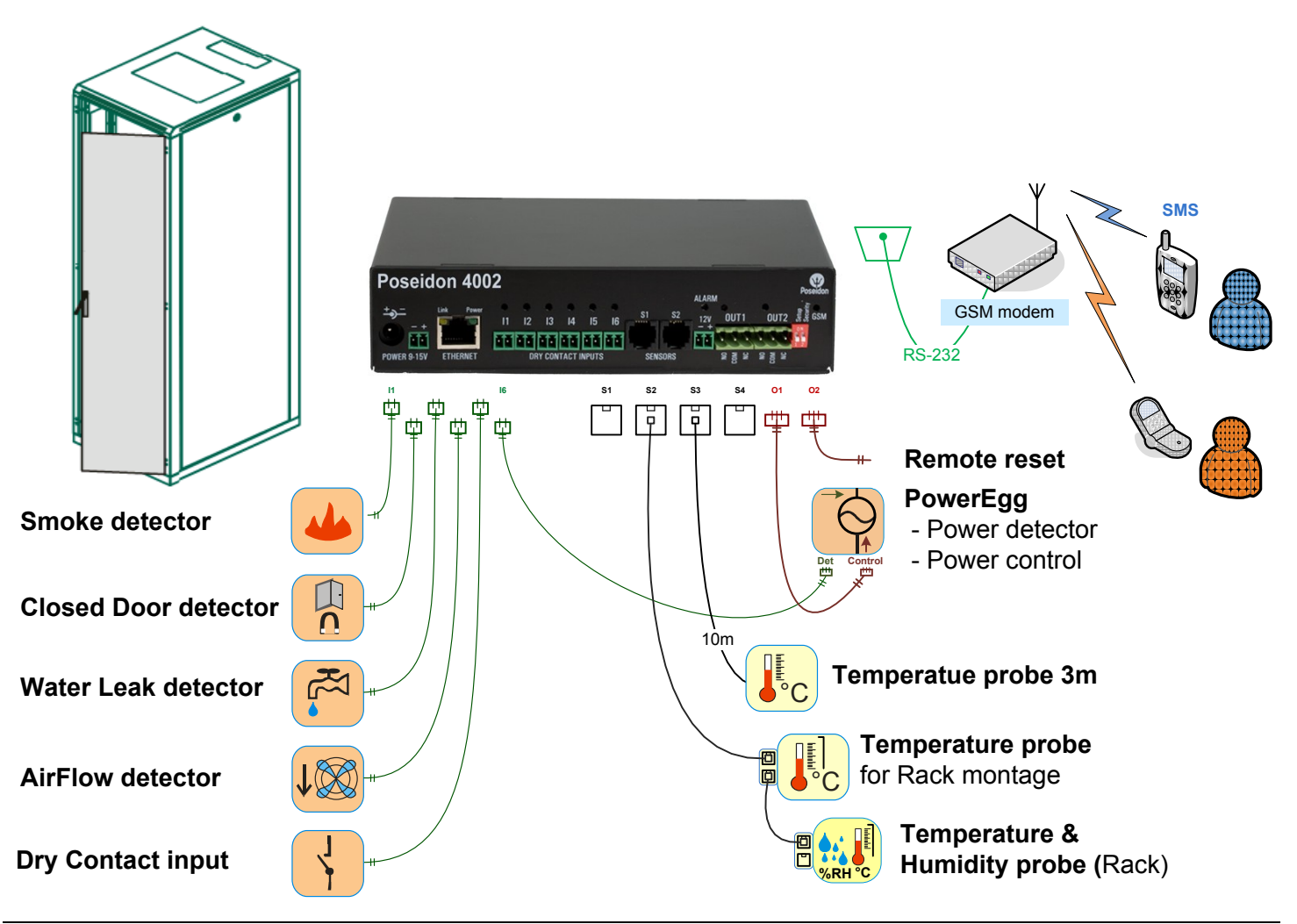

# První kroky

# 1) Připojení kabelů

- Otočte krabičku a poznamenejte si MAC adresu zařízení, uvedenou na štítku zespodu
- Nastavte přepínače DIP1=Off, DIP2=Off.
- Připojte Poseidon do sítě Ethernet (přímým kabelem do Switche, kříženým do PC) port RJ-45
- Připojte napájecí adaptér do sítě a zapojte jej do napájecího konektoru Poseidon
- Rozsvítí se zelená kontrolka POWER
- Pokud je v pořádku připojení do sítě Ethernet, měla by se o chvíli později rozsvítit kontrolka <u>LINK</u> (zelená) a nadále pohasínat během přenosu dat do Ethernetu (signalizace Activity).

# 2) Nastavení IP adresy - UDP Config

Program **UDP Config** - hlavní adresář na přiloženém CD (verze pro Windows i Linux). Program lze stáhnout na <u>www.HW-group.com</u> <u>Software</u> -> <u>UDP Config</u>.

- Kliknutím na ikonu spusťte program UDP Config automaticky vyhledá připojená zařízení
- Automatické hledání funguje pouze v lokální síti.
- Jednotku Poseidon identifikujete podle MAC adresy (uvedena na štítku zespodu zařízení).
- Poklepáním na MAC adresu zařízení otevřete dialogové okno základních nastavení zařízení.

| HW gro<br>www.HW-group.  | Version:<br>4.9.1<br>Com Config utility fo | HW<br>www.hw-group<br>r the HW group de | group<br>com IP address:<br>Netmask:<br>evices Gateway: | rk settings<br>192.168.2.1<br>255.255.252<br>192.168.1.2 | 1<br>2.0<br>53 ★ Eind Devices |
|--------------------------|--------------------------------------------|-----------------------------------------|---------------------------------------------------------|----------------------------------------------------------|-------------------------------|
| evice list:              | Name                                       | IP                                      | Device tupe                                             | Port                                                     | Parameters                    |
| 10-04-59-01-E0-3C        | Ivane                                      | 80.250.21.88                            | IP Watchdog lite                                        | 99                                                       | TCP setup=Y_DHCP=N            |
| 0:04:59:00:BB:91         | kotelna                                    | 193.179.198.213                         | iDo 5.15 Net                                            | 0                                                        | TCP setup=N. DHCP=Y           |
| 0:0A:59:00:B5:7D         | Poseidon 3268 online                       | 80.250.21.92                            | Poseidon model 3268                                     | 80                                                       | TCP setup=Y, DHCP=N           |
| 0:0A:59:00:B2:A0         | Rack modrany                               | 193.179.198.212                         | Poseidon model 3262                                     | 80                                                       | TCP setup=Y, DHCP=N           |
| 00:0A:59:10:20:36        | HWg-STE                                    | 80.250.21.93                            | HWg-STE                                                 | 80                                                       | TCP setup=N, DHCP=N           |
| 00:0A:59:00:B4:A0        |                                            | 192.168.1.63                            | Unspecified device                                      | 23                                                       | TCP setup=Y, TEA=N, NVT=Y     |
| 0:0A:59:03:10:52         | Poseidon 2251 online                       | 80.250.21.89                            | Poseidon model 2251                                     | 80                                                       | TCP setup=Y, DHCP=N           |
| 0:04:59:00:B8:0D         | Damocles MINI online                       | 80.250.21.87                            | Damocles model MINI                                     | 80                                                       | TCP setup=Y, DHCP=N           |
| 00:0A:59:03:1A:16        | Poseidon 4002                              | 192.168.1.77                            | Poseidon 4002                                           | 80                                                       | TCP setup=Y, DHCP=N           |
| 00:0A:59:03:14:34        | Poseidon 1250 online                       | 80.250.21.84                            | Poseidon model 1250                                     | 80                                                       | TCP setup=Y                   |
| 00:04:59:03:19:CA        |                                            | <u>192.168.1.96</u>                     | Poseidon 4001                                           | 80                                                       | TCP setup=Y, DHCP=Y           |
| )0:0A:59:03:19:89        |                                            | 400400405                               |                                                         | 80                                                       | TCP setup=Y, DHCP=N           |
| <u>)0:04:59:03:19:A0</u> | Poseidon 4001                              | Dvoiklik r                              | oro <sup>14001</sup>                                    | 80                                                       | TCP setup=Y                   |
| <u>)0:04:59:03:19:94</u> |                                            | detail                                  | h 4001                                                  | 80                                                       | TCP setup=Y                   |
| 00:0A:59:03:14:5B        | Damocles 2404                              |                                         | es model 2404                                           | 80                                                       | TCP setup=Y, DHCP=N           |
| 00:0A:59:03:0E:41        | Poseidon 3265                              | 80.250.21.85                            | Posendon model 3265                                     | 80                                                       | TCP setup=Y, DHCP=N           |
| <u>10:0A:59:00:89:95</u> | Poseidon 3262                              | 80.250.21.90                            | Poseidon model 3262                                     | 80                                                       | TCP setup=Y, DHCP=N           |
| 111-11A-E0-01-00-E/      |                                            | <u>172.20.192.110</u>                   | PortStore4                                              | 80                                                       | I CP setup=Y, DHCP=N          |

| Poseidon 400                                                                                                    | 2                          |
|----------------------------------------------------------------------------------------------------|----------------------------|
| DIP1: ON = RS-232 Setup 96                                                                                              | 00-8N1                     |
| DIP2: ON = HW SECURITY N                                                                                                | NODE                       |
| MAC: 00:0A:59:03                                                                                                    | 3:0C:55                    |
| S.N.:                                                                                                    |                            |
| Input: 520V<br>Relay contact:<br>5A/110V AC, 24V/5A DC<br>HW group s.r.o.<br>www.HW-group.com<br>MADE IN CZECH REPUBLIC | Vcc 12-24V DC<br>Iyp: 0,6A |

# První kroky

#### Nastavte síťové parametry zařízení

- IP adresa / HTTP Port (standardně 80)
- Masku vaší sítě
- IP adresu Gateway (brány) vaší sítě
- Název zařízení (volitelný parametr)

Uložte nastavení tlačítkem **Apply Changes** (ulož změny)

| Details                     |                                                                  | X            |
|-----------------------------|------------------------------------------------------------------|--------------|
| Name:<br>Poseidon 4002      | IP address:         P           192.168.1.77         :         8 | ort:<br>O    |
| 🥭 Open in WEB Browser       | Enable DHCP                                                      |              |
| Mask:                       | MAC:                                                             |              |
| 255.255.252.0               | 00:0A:59:03:1A:16                                                |              |
| Gateway:                    | FW version:                                                      |              |
| 192.168.1.253               | 2.0.4                                                            |              |
| 🗆 🗖 Enable IP access filter | Device type:<br>Poseidon 4002 (26)                               |              |
| IP filter value:            | DHCP:                                                            |              |
| 0.0.0.0                     | Supported                                                        |              |
| IP filter mask:<br>0.0.0.0  | Enable NVT                                                       |              |
|                             | 🔽 Enable TCP setup                                               | <u>O</u> pen |
| Default values              | Enable TEA authorisation                                         |              |
| 🥢 Load <u>d</u> efaults     |                                                                  |              |
|                             | 🔽 Check if new IP address i                                      | s empty      |
|                             | 😂 Apply o                                                        | hanges       |
| Ready                       |                                                                  |              |

Pro nastavení IP adresy lze také použít programy:

- UDP Config verze pro Linux
- Sériový port RS-232 (jakýkoliv terminálový program 9600 8N1, DIP1=ON, restart)

#### Důležité:

- Pro uvedení zařízení do defaultního stavu zahýbejte několikrát DIP1 do 5 sekund po zapnutí.
- Dokud je DIP2=On, není možné uložit žádnou změnu konfigurace. Nastavte DIP2=Off pro změnu IP adresy.

# První kroky

# 4) WWW stránka zařízení

- Možnosti otevření WWW stránky:
  - 。 Zadejte IP adresu zařízení v okně prohlížeče
  - 。 Klikněte na IP adresu v program UDP Config
  - V aplikaci UDP SETUP klikněte na podtrženou IP adresu
- WWW stránka zobrazuje informace o stavu zařízení a senzorů.
- Klikněte na odkaz "Graphic Flash SETUP" pro otevření grafického nastavovacího rozhraní (Flash Setup).

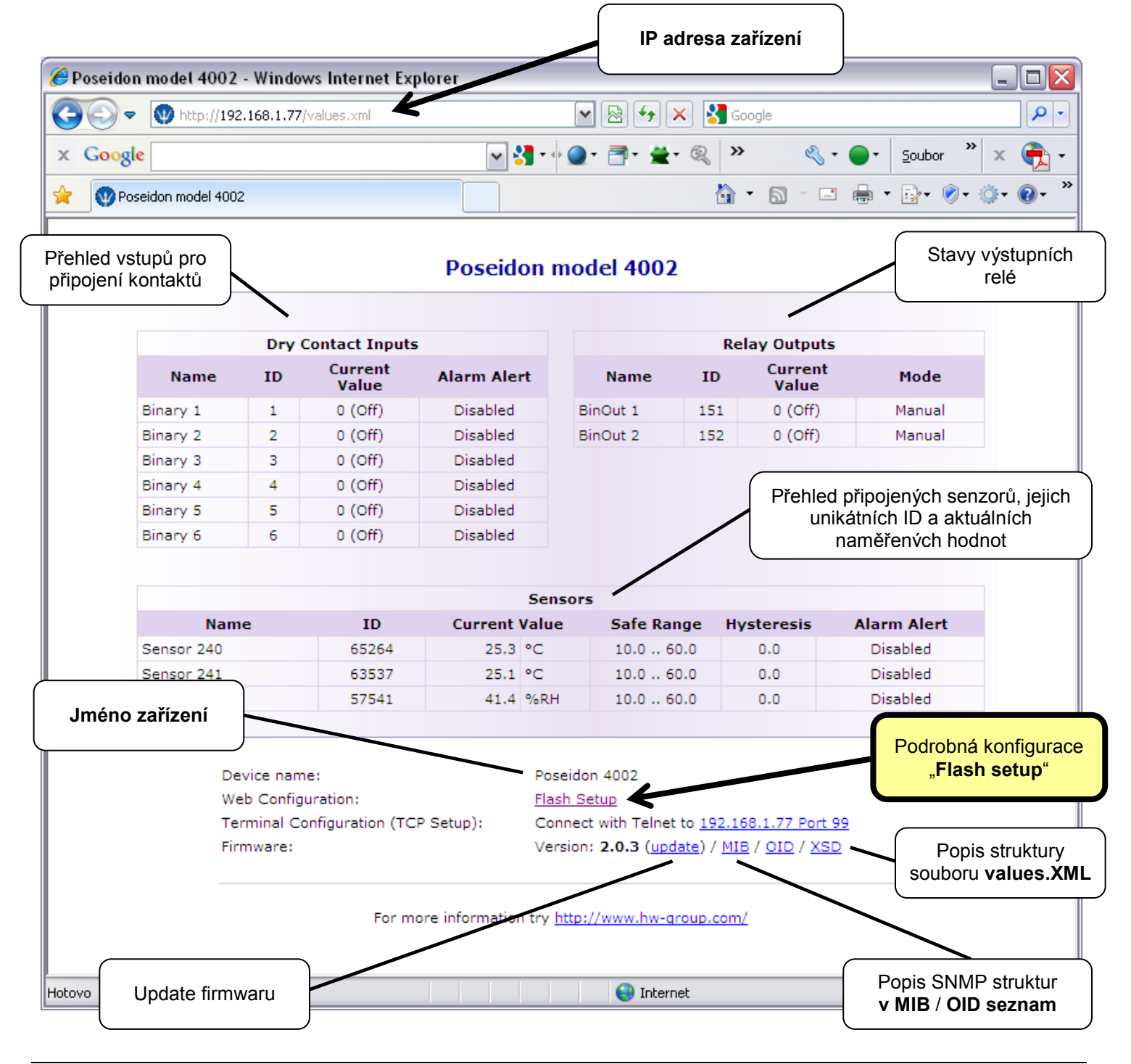

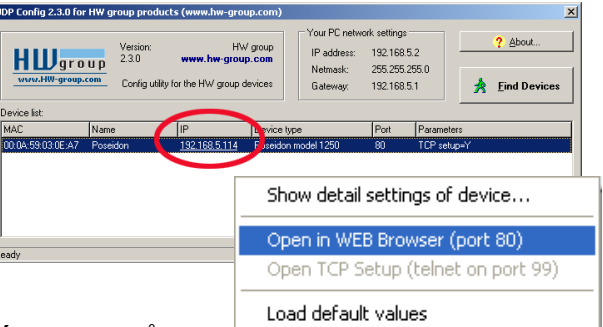

www.HW-group.com

# Flash SETUP zařízení

K tomu, aby se FLASH stránka otevřela, musí být na PC instalována podpora FLASH aplikací. Pokud je počítač připojen do Internetu, potřebný Plug-in se stáhne automaticky.

- General: Náhled aktuálních hodnot
  General Setup: IP adresa, DNS, bezpečnost (jméno/heslo nebo rozsahy IP adres)
  SNMP: Nastavení SNMP / SNMP Trapů (porty a příjemci poplachů)
  Email & SMS: Nastavení parametrů a test odeslání
  Log & Time: Parametry času, NTP server
- Sensors: Pojmenování zařízení, vstupů a sledování stavů
- Ovládání výstupů a řízení jejich režimu
- System: Upgrade FW..

General General Setup SNMP Email & SMS Log & Time Sensors Inputs Outputs System Info Index Page

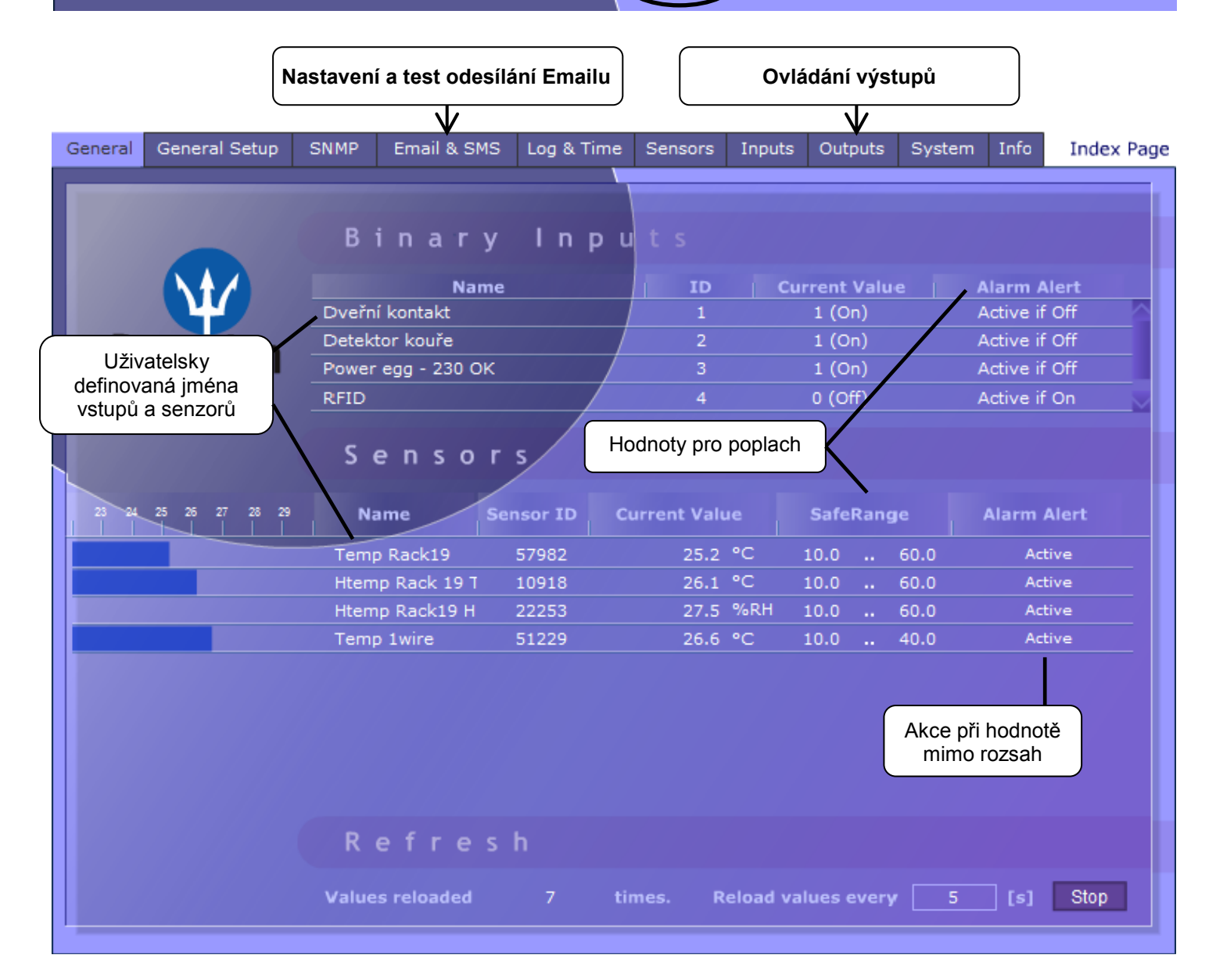

**Refresh:** Funkce Refresh na hlavní záložce nastavuje časové intervaly, za které se budou zobrazovat nově naměřené hodnoty senzorů.

#### Email & SMS

| General | General Setup                         | SNMP                  | Email & SMS                                                                           | Log & Time                                      | Sensors                                   | Inputs    | Outputs | System      | Info            | Index | Page |
|---------|---------------------------------------|-----------------------|---------------------------------------------------------------------------------------|-------------------------------------------------|-------------------------------------------|-----------|---------|-------------|-----------------|-------|------|
|         | Email Settings<br>SMTP Server<br>Port |                       |                                                                                       | so<br>25                                        | me.smtp.se                                | rver      | [If     | • Address c | r DNS           | Name] |      |
| Po      | oseidon                               | E<br>/<br>E           | mail Sender Ad<br>Authentication<br>Name/Password                                     | dress us<br>Nu<br>Us<br>xt Su                   | er@domain<br>o<br>er login nar<br>bject_0 | .com<br>T |         |             |                 |       |      |
|         | Odešle testovac<br>vypíše protokol o  | ií Email a<br>spojeni | Marm Email Rec<br>Marm Email Cop                                                      | ipient To<br>y To<br>ipient                     | 0@domain.<br>1@domain.                    | com       |         | → Ser       | id Test E       | Email |      |
| 0       | dešle testovací s                     | SMS a                 | SSM SMS Inter<br>RS-232 GSM Mod<br>SMS + Ring whe<br>SMS Center Nun<br>Narm SMS Recip | face<br>Iule Wa<br>n Alarm D<br>nber<br>Dient 1 | aiting for m                              | odem      |         | Se          | Enab<br>nd Test | le 🔽  |      |
| L C ANK | oíše protokol o s                     | pojení.               |                                                                                       |                                                 |                                           | Apply C   | hanges  |             |                 |       |      |

#### Zkontrolujte pro odeslání Emailu

- 1) Správnou IP adresu na IP Gateway
- 2) DNS server v nastavení sítě
- 3) **SMTP server** a jeho port
- 4) Zapnutou **autentizaci a** správné jméno a heslo
- 5) Vypnutý **Spam filter** v emailové schránce

#### Zkontrolujte pro odeslání SMS

- 1) **GSM modem** podporovaného typu připojený dodaným kabelem.
- 2) SIM kartu v GSM modemu s deaktivovaným pinem.
- 3) Zapnutý GSM modem
- Zaškrtnutou podporu GSM rozhraní a stav modemu "Ready".
- 5) Zobrazené číslo **SMS Centra** (načítá se z nastavení na SIM kartě)

**POZOR:** Změnu konfigurace je nutné potvrdit tlačítkem Apply Changes.

#### Sensors

| Gener                                                     | al General Setup                                         | SNMP E        | mail & SMS       | Log & Time | Sensors                                                                                | Inputs                                | Outputs                          | System                            | Info Index                          | Page |  |
|-----------------------------------------------------------|----------------------------------------------------------|---------------|------------------|------------|----------------------------------------------------------------------------------------|---------------------------------------|----------------------------------|-----------------------------------|-------------------------------------|------|--|
|                                                           |                                                          |               |                  |            |                                                                                        |                                       |                                  |                                   |                                     |      |  |
|                                                           | Sancore                                                  |               |                  |            |                                                                                        |                                       |                                  |                                   |                                     |      |  |
|                                                           | Name                                                     | Sensor ID     | Current<br>Value | Safe R     | ange                                                                                   | Hysteresis<br>Idle Range              | Delay<br>  [s]                   | Out of Safe<br>Range<br>SNMP Trap | Out of Safe<br>Range<br>Email & SMS |      |  |
|                                                           | Temp Rack19                                              | 57982         | 25.5 °C          | 10.0       | 60.0                                                                                   | 0.0                                   | 0                                | <b>V</b>                          |                                     |      |  |
|                                                           | Htemp Rack 19 T                                          | 10918         | 26.1 °C          | 10.0 -     | 60.0                                                                                   | 0.0                                   | 0                                | <b>V</b>                          |                                     |      |  |
|                                                           | Htemp Rack19 H                                           | 22253         | 25.6 %RH         | 10.0/-     | 60.0                                                                                   | 0.0                                   | 0                                |                                   |                                     |      |  |
|                                                           | Temp 1wire                                               | 51229         | 26.8 °C          | 10.0 -     | 40.0                                                                                   | 0.0                                   | 0                                |                                   |                                     |      |  |
| J<br>vyp<br>ne                                            | méno senzoru bud<br>sáno do Emailu, S<br>bo do SNMP Trap | e<br>MS<br>u. |                  |            | Odešle SNMP Trap při překročení<br>"Safe Range" hodnoty tohoto<br>konkrétního senzoru. |                                       |                                  |                                   |                                     |      |  |
|                                                           |                                                          |               |                  |            | Odešle<br>Ra<br>ko                                                                     | SMS při p<br>ange" hodr<br>onkrétního | řekročer<br>loty toho<br>senzoru | ní "Safe<br>to<br>I.              |                                     |      |  |
| Spustí detekci připojených senzorů<br>a zobrazí nalezené. |                                                          |               |                  |            |                                                                                        |                                       |                                  |                                   |                                     |      |  |
|                                                           |                                                          |               |                  | Apply      | y Changes                                                                              |                                       |                                  | Autod                             | letect Sensors                      |      |  |

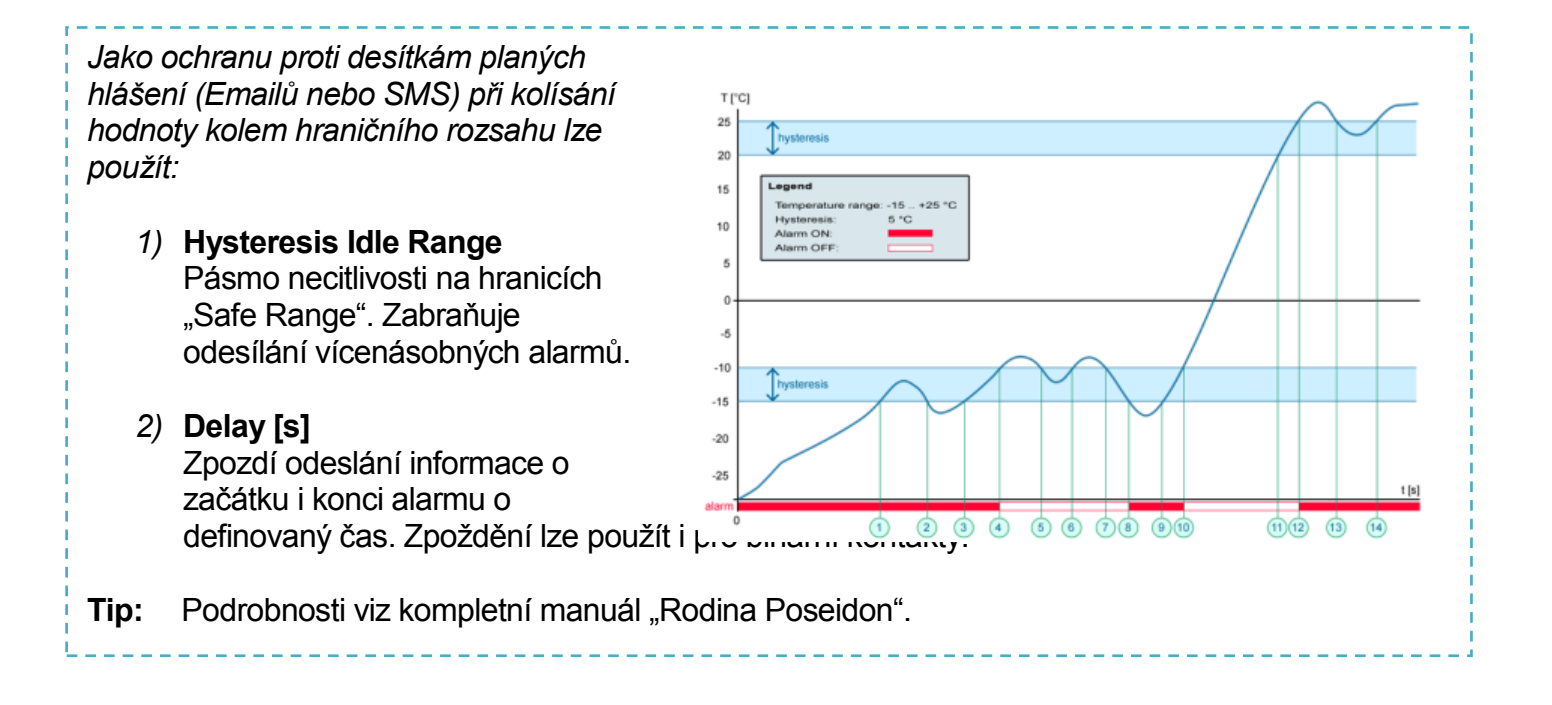

**POZOR:** Změnu konfigurace je nutné potvrdit tlačítkem Apply Changes.

## Inputs

| General                 | General Setup                                     | SNMP                      | Email & SMS                                                                                                    | Log & Time                                                                            | Sensors | Inputs  | Outputs                             | System                                                    | Info                               | Index Page              |
|-------------------------|---------------------------------------------------|---------------------------|----------------------------------------------------------------------------------------------------|---------------------------------------------------------------------------------------|---------|---------|-------------------------------------|-----------------------------------------------------------|------------------------------------|-------------------------|
|                         |                                                   | D                         | ry Contact Inp                                                                                                    | outs                                                                                  |         |         |                                     |                                                           |                                    |                         |
|                         |                                                   | D                         | ry Contact Inpu                                                                                                    | its state reac                                                                        | tion:   |         |                                     |                                                           |                                    |                         |
| D.                      |                                                   |                           | Na                                                                                                    | ime /                                                                                 | ID      | Current | Value                               | Alarm Stat                                                | te                                 | Delay[s]                |
| PC                      | DSelaon                                           | Bin                       | ary 1                                                                                                    | /                                                                                     | 1       | 0 (Off  | ) In                                | active                                                    |                                    | 0                       |
|                         |                                                   | Bin                       | ary 2                                                                                                    |                                                                                       | 2       | 0 (Off  | ) A                                 | ctive if On                                               |                                    | 0                       |
|                         |                                                   | Bin                       | ary 3                                                                                                    |                                                                                       | 3       | 0 (Off  | ) A                                 | ctive if Off                                              | •                                  | 0                       |
|                         |                                                   | Bin                       | ary 4                                                                                                    |                                                                                       | 4       | 0 (Off  | ) In                                | active                                                    |                                    | 0                       |
|                         |                                                   | Bin                       | ary 5                                                                                                    |                                                                                       | 5       | 0 (Off  | ) In                                | active                                                    | •                                  | 0                       |
|                         |                                                   | Bin                       | ary 6                                                                                                    |                                                                                       | 6       | 0 (Off  | ) In                                | active                                                    |                                    | 0                       |
| Vložte<br>bude<br>SMS n | jméno senzoru,<br>vypsáno do Em<br>nebo do SNMP T | které<br>lailu,<br>Frapu. | <ul> <li>STAV ALAR</li> <li>Active if<br/>Alarm při<br/>kontaktu</li> <li>Active if<br/>Alarm při<br/>kontaktu</li> <li>Inactive<br/>Žádný state</li> </ul> | RM KONTAK<br>On<br>sepnutém<br>(1 = On)<br>Off<br>rozepnutén<br>(0 = Off)<br>av Alarm | TU:     | Appl    | REAL<br>Ina<br>0 Oc<br>0 Oc<br>0 Oc | KCE NA K<br>active<br>dešle SNN<br>dešle Ema<br>dešle Ema | KONTA<br>AP Tra<br>ail<br>ail i SN | AKTY:<br>Ip<br>IMP Trap |
|                         |                                                   |                           |                                                                                                    |                                                                                       |         |         |                                     |                                                           |                                    |                         |

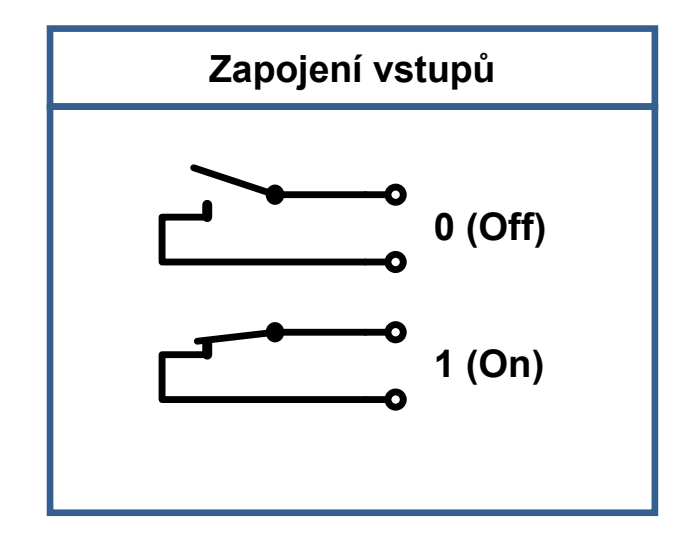

TIP

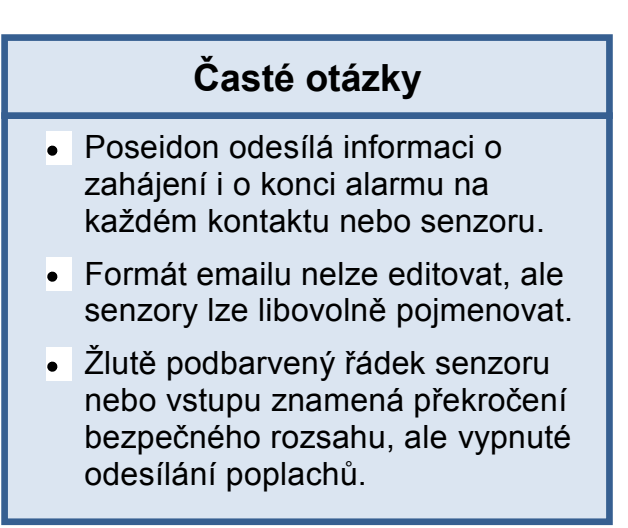

#### **POZOR:** Změnu konfigurace je nutné potvrdit tlačítkem Apply Changes.

#### • Manuál pro rodinu Poseidon

Podrobný popis nastavení a všech záložek nastavovacího rozhraní najdete v manuálu **"Rodina Poseidon**". Viz WEB nebo instalační CD.

# Outputs

| General | General Setup       | SNMP       | Email & SMS                 | Log & Time                                       | Sensors                     | Inputs    | Outputs                              | System                                                   | Info                                 | Index Page |
|---------|---------------------|------------|-----------------------------|--------------------------------------------------|-----------------------------|-----------|--------------------------------------|----------------------------------------------------------|--------------------------------------|------------|
| Outp    | uts Settings        | - Curren   | t                           |                                                  |                             |           | Taroe                                | et .                                                     |                                      |            |
|         | Name I              | Value      |                             | Output Control                                   |                             |           |                                      |                                                          | epende                               | nt on      |
| BinOu   | t 1 15              | 51 Off(0)  | OManual<br><br>●Local Condi | ition On if valu                                 | e higher tha                | an Trigge | ▼ 26.0                               | Sensor                                                   | 240(652                              | 264) 🔽 🗲   |
| BinOu   | t 2 19              | 52 Off(0)  | ●Manual<br><br>●Local Condi | Chang                                            | e to On                     |           |                                      |                                                          |                                      |            |
|         | Zvolte režim výs    | utupu      |                             | <b>Manual</b> mod<br>Ovládání výs<br>nebo M2M pr | e:<br>tupu přes<br>rotokoly | WEB       |                                      |                                                          |                                      |            |
|         |                     |            |                             |                                                  |                             |           | Local<br>Spínár<br>senzor<br>při tep | <b>Conditio</b><br>ní výstupu<br>ru "Htemp<br>lotě nad 3 | n mode<br>i podle<br>9 Rack<br>80°C. | 2:<br>19"  |
| нw      | Security Protection | 1 Disabled |                             |                                                  |                             |           |                                      |                                                          |                                      |            |
|         |                     |            |                             | Арг                                              | bly Changes                 |           |                                      |                                                          |                                      |            |

#### Režim výstupu:

#### A) Manual

Výstup <u>lze ovládat</u> z Flash rozhraní, nebo z jakéhokoli programu pomocí M2M protokolů (XML, SNMP, Modbus/TCP).

Výstup nelze použít ve funkci "Termostat" - lokální podmínka.

#### B) Local Condition

Výstup <u>nelze ovládat</u> z Flash rozhraní. Výstup je řízen nastavenou podmínkou, pro všechny M2M protokoly je výstup pouze pro čtení. Výstup <u>nelze vzdáleně ovládat</u>.

#### On if any alarm

Výstup = On, když je alespoň jeden vstup nebo senzorů ve stavu Alarm.

- On if value equal to Trigger
   Výstup = On, když je hodnota vybraného senzor rovna "Target value".
- On if value higher than Trigger
   Výstup = On, když je hodnota vybraného senzor větší než "Target value".
- On if value Lower than Trigger
   Výstup = On, když je hodnota vybraného senzor menší než "Target value".
- Dependent On senzoru / vstup pro který platí podmínka.

**Poznámka:** Změnu konfigurace je nutné potvrdit tlačítkem Apply Changes.

# Softwarové aplikace

#### **HWg-PDMS**

Windows aplikace logování dat a rychlého exportu protokolů do MS Excel. Hodnoty senzorů z připojených zařízení ukládá do databáze. Příjem hodnot po XML (http) i přes email. Pro vyhodnocení alarmů spolupracuje s aplikací PD Trigger.

Do databáze dat lze přistupovat z listu MS EXCEL nebo z aplikačního rozhraní (příklady pro .NET, VB, C#, Borland C++, Delphi, Microsoft C++).

| tatus D                | evice List                               | Sensor List          | 1            |          |                        |          |          |          |          |          |          |                           |          |                                                             |
|------------------------|------------------------------------------|----------------------|--------------|----------|------------------------|----------|----------|----------|----------|----------|----------|---------------------------|----------|-------------------------------------------------------------|
|                        |                                          |                      |              |          |                        |          |          |          | -        |          |          |                           |          | HW group PDMS                                               |
| Overv                  | iew:                                     |                      |              |          |                        |          |          |          |          |          |          |                           |          | Periodic Report Template                                    |
|                        | 500-                                     |                      |              |          |                        |          |          |          |          |          |          |                           |          | Report1                                                     |
| Ŧ                      |                                          |                      |              |          |                        |          |          |          |          |          |          |                           |          |                                                             |
| Mire [%RH              | 0                                        | _                    | T            |          |                        | T        | _        |          |          | _        |          |                           | -        |                                                             |
| Humid 1                | -500                                     |                      |              |          |                        |          |          |          |          |          |          |                           |          |                                                             |
|                        | -1000-00-15-15                           | 21.56.09             | 22.01:12     | 22.06.14 | 22.11.16               | 22.16.19 | 22.21.21 | 22.26.24 | 22.31.26 | 22 36 28 | 22:41:31 | 22.48.33                  | 22.51:36 |                                                             |
| evice:                 |                                          |                      |              | _        | Interval:              |          |          |          |          |          |          |                           |          |                                                             |
|                        |                                          |                      |              | -        | Last Hour              |          |          | 7        |          |          | -        |                           |          | Add Everyew                                                 |
| oseidor                | n 3265: Hur                              | nid 1Wire = 2        | 27.8 %RH     | ¥        | 8.4.2009               | • 21     | 48:10    | 8.4.200  | 9 💌      | 22.48.10 | ÷        | <u>R</u> efre             | esh      | Open Report <u>F</u> older                                  |
| tatus                  | 5:                                       |                      |              |          |                        |          |          |          |          |          |          |                           |          | Alarm Sensor List                                           |
| 0 con<br>senso         | nected se<br>irs in alam                 | nsors<br>n<br>nodina |              |          | 1 devices<br>O devices | not resp | onding   |          |          |          | Add Der  | vices & Se<br>rvices & Se | insors   | 13 Switch = On<br>V1 Sens-UI = 5.3 V<br>11 Sens-UI = 4.2 mg |
| og M                   | lessage                                  | s:<br>Getting valu   | es successfi | ul       |                        |          |          |          |          |          |          |                           |          |                                                             |
| BEG<br>COM<br>ount = E | iin *****<br>(MIT *****<br>520549 (priru | stek 57)             |              |          |                        |          |          |          |          |          | j        | + <u>Z</u> oo             | m Log    |                                                             |

POZOR: Zdarma verze HWg-PDMS pro 3 sensory

# **PD** Trigger

Pro rea lze použ zareago Alarm n (stáhnet

| preakci na poplachy a ovládání výstupů<br>použít program PD Trigger, který umí<br>eagovat na příchozí upozornění na stav<br>rm například sepnutím relé po síti.<br>ahnete z našeho webu).                                                                                                    | General<br>SNMP Port: 162 ? Show This Computer Ethermet Address  ↓ Logfile Enable  ↓ Help ▲ About.<br>SNMP Port: 162 ? Show This Computer Ethermet Address ↓ Logfile Enable ↓ Help ▲ About.<br>SNMP Port: 162 ? Show This Computer Ethermet Address ↓ Logfile Enable ↓ Help ▲ About.<br>SNMP Port: 162 ? Show This Computer Ethermet Address ↓ Logfile Enable ↓ Help ▲ About.<br>SNMP Port: 162 ? Show This Computer Ethermet Address ↓ Logfile Enable ↓ Help ▲ About.<br>SNMP Port: 162 ? Show This Computer Ethermet Address ↓ Logfile Enable ↓ Help ▲ About.<br>SNMP Port: 162 .<br>Start edge Message Action type Command<br>Start edge Message Action type Command<br>Start edge Action type Command<br>Start edge Action type Command<br>Start edg |
|----------------------------------------------------------------------------------------------------|----------------------------------------------------------------------------------------------------|
| PD Trigger Events           Condition:         192.168.1." startup           Time:         3.1.2008, 16:02:01           Device IP Address:         192.168.1.68           Source Name:         192.168.1.68           Value:         start           Alarm Status:         alarm           Condition:         #18 play sound, Source: 192.168.1.99 = start, Status: alarm, Device: 192.168.1.99           Condition:         #18 play sound, Source: 192.168.1.68 = start, Status: alarm, Device: 192.168.1.99           Condition:         #19.168.1.* startup, Source: 192.168.1.68 = start, Status: alarm, Device: 192.168.1.93           Condition:         192.168.1.* startup, Source: 192.168.1.68 = start, Status: alarm, Device: 192.168.1.93 | Output Action Wizard         X           Device List         0utput Detailes           0.45021.87:80 · Danocles model mini         Name:           0.45021.87:80 · Danocles model mini         Name:           0.45021.87:80 · Danocles model 2001         Name:           0.45021.87:80 · Danocles model 2001         Name:           0.15021.87:80 · Danocles model 2001         Name:           0.15021.87:80 · Danocles model 2001         Name:           1.152         1.152:80 · Poseidon model 2265           1.152         1.152:80 · Poseidon model 2265           1.152         1.152:80 · Poseidon model 2265           1.152         1.152:80 · Poseidon model 2265           1.152         1.152:80 · Poseidon model 2265           1.152         1.152:80 · Poseidon model 2265           1.152         1.152:80 · Poseidon model 2265           1.151         1.152:80 · Poseidon model 2265           1.151         1.152:80 · Poseidon model 2265           1.151         1.152:80 · Poseidon model 2265           1.151         1.152:80 · Poseidon model 2265           1.151         1.152:80 · Poseidon model 2265           1.151         1.152:80 · Poseidon model 2265           1.151         1.152:80 · Poseidon model 2265           1.151         1.152:80 · Po                                                                                                    |
| Show Logfile         Show Configurator                                                                                                    | Manual Configuration       Output Action         IP Address:       Port:         00.250.21.84       :         80                                                                                                    |

D Trigger 1.4.2 Configurator

POZOR: Zdarma verze HWg-PD Trigger pro 2 podmínky

# PosDamIO

Poseidon Damocles I/O je řádková utilita pro Windows a Linux, pomocí které lze přes XML rozhraní ovládat jednotky Poseidon a Damocles. Zavoláním programu lze vypsat stav sensorů, vstupů a výstupů, ale také nastavit výstup na log. 1 nebo 0.

# CapTemp

Software pro sběr a analýzu dat ze senzorů v potravinářství a průmyslu.

CapTemp a MonTemp je dvojice programů pro monitorování procesů ve výrobních procesech. Do programu lze připojit celý sortiment senzorů firmy HW group (čidla teploty, vlhkosti, kontaktů a dalších), ale i jiných výrobců.

**CapTemp** loguje hodnoty do vnitřní databáze, zobrazuje posledních několik hodnot a zpracovává podmínky a Alarmy. Na hodnoty v alarm rozsahu upozorňuje emailem nebo SMSkou přes GSM modem připojený k PC.

**MonTemp** pak zpracovává uložená data z databáze, generuje grafické výstupy, histogramy, protokoly pro ISO nebo HACCP.

- CapTemp podporuje rodinu Poseidon, Damocles a I/O Controller
- Přesměrování upozornění na Alarm na E-mail nebo SMS (GSM modem)
- Přehledné grafické prostředí
- Podpora podmínek a pravidel pro jednoduché regulační a řídící úlohy.
- Zkušební verze na 21 dní bez omezení.

#### SW aplikace 3. stran

HW group udržuje databázi testovaných softwarových aplikací s rodinou Poseidon. Přehled aplikací najdete na HWg webu:

- SNMP Network Management aplikace
- IP kamerové systémy
- Bezpečnostní aplikace

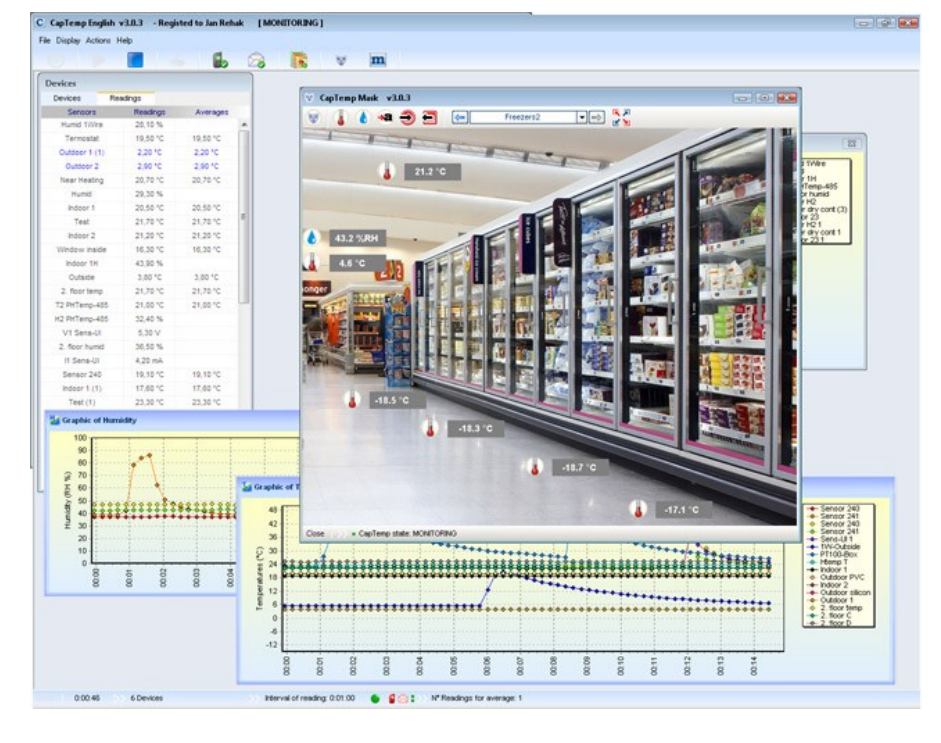

|                                                                                                    | 0823 13                                                                                                    | 43063                                                                                                    | ILE LPOST +                                                                                                    | default: 8821                                                                                                    |       |
|----------------------------------------------------------------------------------------------------|----------------------------------------------------------------------------------------------------|----------------------------------------------------------------------------------------------------|----------------------------------------------------------------------------------------------------|----------------------------------------------------------------------------------------------------|-------|
| Vellansi<br>"Rpet<br>                                                                                                    | P.XHL<br>.04L<br>ML                                                                                                    |                                                                                                    | ctual vals<br>stpot 3 ()<br>o device<br>to store s<br>to store s<br>astherizat                                                                                                    | an and prist line<br>64) to value Y CB, 1. 000<br>provides for sploting to 7<br>witch about in 392, forwat<br>wonto device codiparation<br>witch about in 502, forwat<br>ion univer-<br>line univer | 1.000 |
| -hhelp<br>wergios<br>error-level                                                                                                    |                                                                                                    |                                                                                                    | this help<br>ay version<br>error les                                                                                                    | o and exit<br>information and exit<br>wels and exit                                                                                                    |       |
| Damples:<br>peidanio -p 192,160<br>peidanio -i crutata<br>peidanio -i 1-0M 19<br>peidanio -i 1-1 192<br>peidanio -f setep.x                                                                                                    | .#.41<br>2.168.0<br>.168.0.                                                                                                    | 2012<br>1.41<br>45 000<br>350.8                                                                              | ersiatas<br>di                                                                                                    | nlass.anl 192.168.0.46                                                                                                    |       |
| 1: DesPeriO.pendenis<br>92.160.1.144188 comm<br>11 extpot 1-1.08                                                                                                    | ecting.                                                                                                    | 'er '                                                                                                    | -1 192.164                                                                                                    | 1.1.1.99                                                                                                    |       |
|                                                                                                    |                                                                                                    |                                                                                                    |                                                                                                    |                                                                                                    |       |
| ProbanPecIO-peodania)<br>92.160.1.14198 cann<br>BT setup.anl. 08                                                                                                    | poodaal<br>ecting.                                                                                                    | * 192.<br>CK                                                                                                 | 168.1.144                                                                                                    |                                                                                                    |       |
| Pr.DuaPec10.posdania)<br>192.550.1.141100 com<br>21 ortap.sml. 08<br>018 T198<br>0.01.1970 03105:19                                                                                                    | perdani<br>etting.<br>Perise                                                                                                    | - 192.<br>- 68<br>- 88<br>- 88<br>- 88<br>- 88                                                               | 368.3.544                                                                                                    | Device_1P<br>192.148.1.144                                                                                                    |       |
| T-DasPeil0-peedaxis)<br>72.560.1.144190 common<br>31 setup.anl. 08<br>9018 TIPE<br>8.80.1978 83185119<br>10 Mane                                                                                                    | Pervise<br>Foreid<br>Value                                                                                                    | e 192.<br>EE<br>.anne<br>Init                                                                                | 168.1.144<br>19<br>86408                                                                                                    | Device_IP<br>192.158.1.144<br>Safe Bange                                                                                                    |       |
| T_DusPut10.popdaria)<br>T2_100_1_14180_came<br>E1 setep.ad. 08<br>MTE T1PE<br>0.00_1970_00100117<br>10 Mane<br>10000_itate:                                                                                                    | perdani<br>ecting.<br>Pewise<br>Foneid<br>Walas                                                                                                    | en 192.<br>en 192.<br>in 121<br>linit                                                                        | 160.1.144<br>/0<br>864/08                                                                                                    | Device_IP<br>192.108.1.144<br>Safe Range                                                                                                    |       |
| 17.5esPec10.podanis)<br>172.560.1.34108 cons<br>21.setap.ani.00<br>MTE TIPE<br>N.6.1.3708 03105117<br>13 Mane<br>1400M state:<br>12298 Senser 240                                                                                                    | Post lay<br>Post lay<br>Post id<br>Value<br>25.4                                                                                                    | e 192.<br>EE<br>more:<br>ins 321<br>Unit                                                                     | 868.1.144<br>8<br>86038<br>86138                                                                                                    | Derice_IP<br>192.444.1.144<br>Safe Range<br>18.0 ., 25.2                                                                                                    |       |
| P-Dasibul(9-pacearaia)<br>72-168-1.144188 (ann<br>21 eetap.an). 98<br>9878 TIPE<br>81.00.1579 001005119<br>10 Mane<br>14408 state:<br>12398 Sensor 248<br>Inneare:                                                                                                    | Product<br>Provident<br>Francisk<br>Walker<br>26.4                                                                                                    | e 192.<br>El                                                                                                 | 168.1.144<br>8<br>81438<br>81438                                                                                                    | Derise IF<br>192.555.1.144<br>Safe Raspe<br>18.0 25.2                                                                                                    |       |
| In-DesPeritProceedings<br>27 (1661,144/180 comm<br>28 (1649,164), 98<br>WHE THPE<br>N.00,1579 (16195), 17<br>16 Mean<br>1608 (1616)<br>1608 (1616)<br>1 | Device<br>Frontie<br>Ralas<br>26.4<br>097<br>097<br>097<br>097<br>097<br>097<br>097<br>097<br>097<br>097                                                                                                    | e 192.<br>El                                                                                                 | BLANK<br>BLANK<br>BLLINN<br>BLLINN<br>BLLINN<br>BLACTONN<br>BLACTONN<br>BLACTONN<br>BLACTONN<br>BLACTONN<br>BLACTONN<br>BLACTONN<br>BLACTONN                                                                                                    | Beelen 17<br>112.148.1.144<br>Eafe Requ<br>18.0 25.3                                                                                                    |       |
| Tribusherlörigendaris)<br>21 setupiski 198 cana<br>21 setupiski 198<br>21 setupiski 198<br>2                                                                                     | Devident<br>act lag.<br>Devide<br>Front id<br>Ralas<br>26.4<br>0477<br>04777<br>0477<br>0477<br>04777<br>0477<br>0477<br>0477<br>0477<br>0477<br>0477<br>0 | e 192.<br>08<br>08 320<br>06 320<br>0 10 10<br>0<br>0<br>0<br>0<br>0<br>0<br>0<br>0<br>0<br>0<br>0<br>0<br>0 | ALANK<br>BLANK<br>BLANK<br>BLEAN<br>BLEAN | Beeles 17<br>115.101.1.104<br>547e Beege<br>18.0 25.3                                                                                                    |       |

# Technické parametry

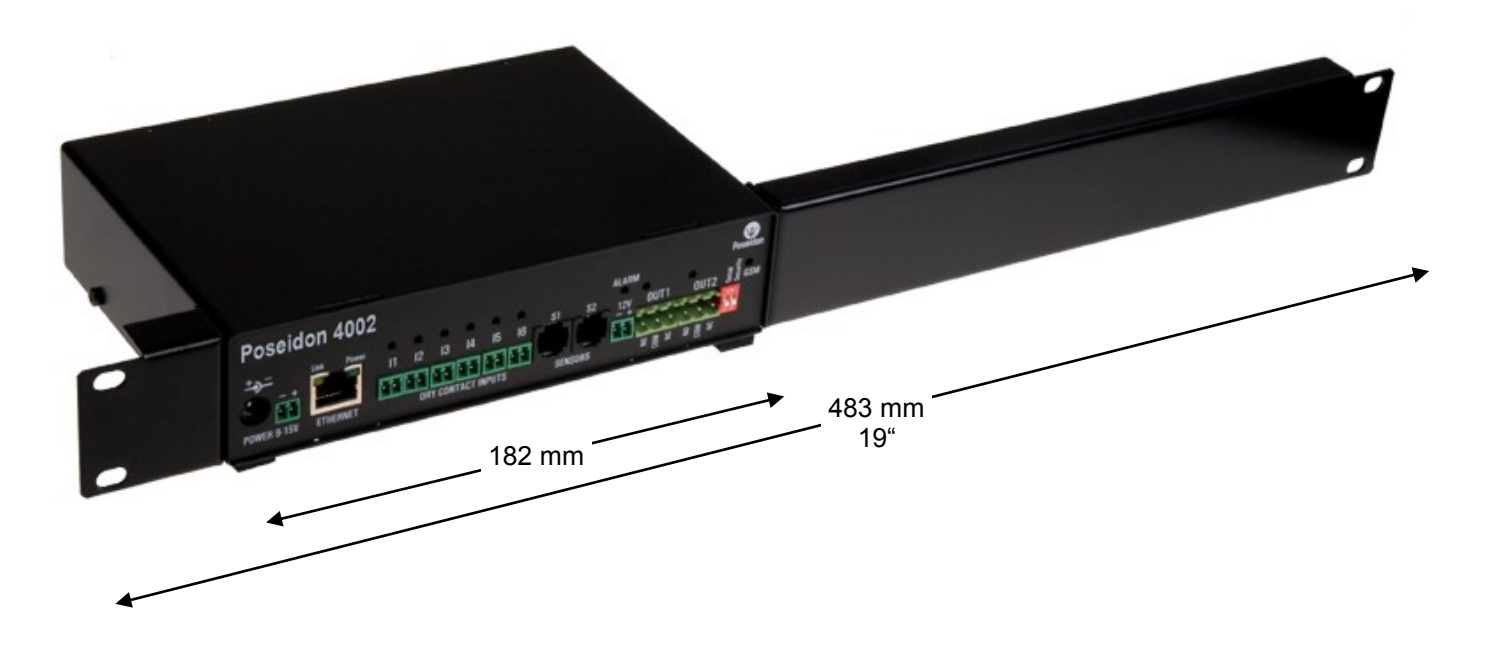

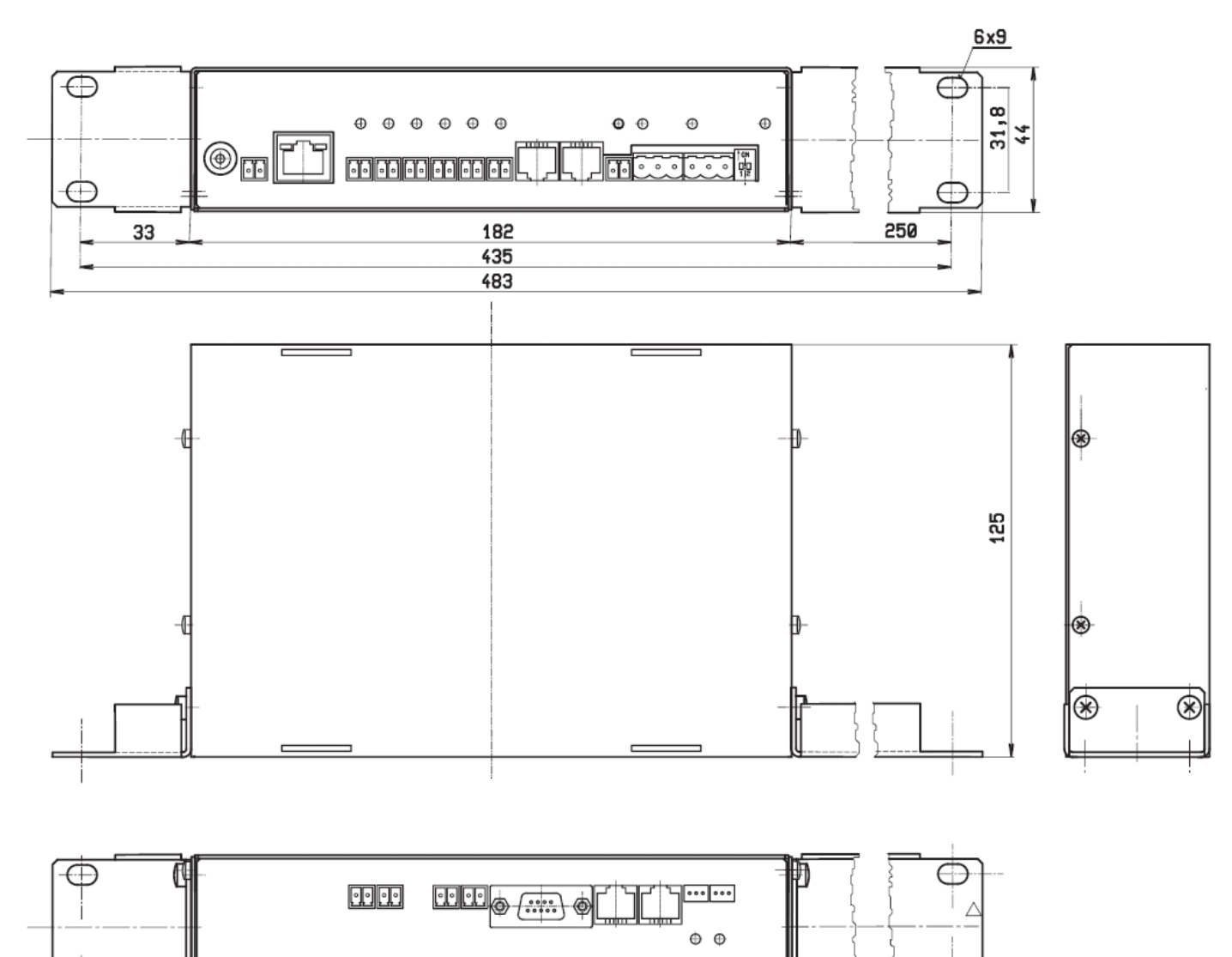

 $\frown$ 

# Specifikace produktu

- Ethernet: RJ45 10BASE-T/10 Mbit/s
- Komunikace: WEB, SNMP, XML, SMTP, DHCP
- 4 senzorické vstupy: RJ11 porty pro připojení 1-Wire čidel (teplota, vlhkost...)
  - Celkem lze připojit 12 senzorů typu 1-Wire nebo 1-Wire UNI
- 6 digitálních vstupů: Bezpotenciálové vstupní kontakty.
- 2 digitální výstupy: Výstupy kontaktů relé, každý výstup ovládá kontakt NO a kontakt NC.
- Nastavovací přepínače DIP
  - DIP1 = On aktivuje režim Serial SETUP (9600 8N1)
     Obnoví tovární nastavení, pokud je s ním 5x zahýbáno do 5 sekund po zapnutí napájení
  - DIP2 = On aktivuje ochranu proti změně konfigurace.
- Funkce zařízení
  - Alarming při překročení meze hodnot
  - Vzdálený dohled nad stavem vstupů a čidlem teploty
  - Vzdálené ovládání výstupů
  - Lokální ovládání výstupů pomocí podmínek pro Alarm (Local Condition)
- Napájecí napětí: +12V / 250 mA
- Rozměry: 184 x 44 x 125 [mm] (1U)
- Indikační LED: Power, LINK, STATUS, ALARM

| EINERNEI                                                                                                    |                                                                                                    |
|----------------------------------------------------------------------------------------------------|----------------------------------------------------------------------------------------------------|
| Interface                                                                                                    | RJ45 (10BASE-T) – 10 Mbit or 10/100 Mbit network compatible                                                                                                    |
| Supported protocols                                                                                                    | IP: ARP, TCP/IP (HTTP, Modbus over TCP, NTP, SMTP), UDP/IP (SNMP)                                                                                                    |
| SNMP compatibility                                                                                                    | Ver:1.00 compatible, some parts of the ver 2.0 implemented                                                                                                    |
|                                                                                                    |                                                                                                    |
| SENSORS                                                                                                    |                                                                                                    |
| Port                                                                                                    | S1, S2, S3, S4                                                                                                    |
| Туре                                                                                                    | HWg original accessories: 1-Wire or 1-Wire UNI                                                                                                    |
| Connector                                                                                                    | RJ11 (1-Wire Bus)                                                                                                    |
| Sensors                                                                                                    | Up to 12 sensors in total                                                                                                    |
| Sensors distance                                                                                                    | Up to 60m per each single port - 4x 60m in total                                                                                                    |
|                                                                                                    |                                                                                                    |
| DRY CONTACT INPU                                                                                                    |                                                                                                    |
| Port                                                                                                    | 11, 12, 13, 14, 15, 16                                                                                                    |
| I ype                                                                                                    | Digital input (ready to NO/NC Dry or wet contact)                                                                                                    |
| Sensitivity                                                                                                    | $1 (On) = 0500 \Omega$ (Right pin from terminal block can be connected with 12V GND)                                                                                                    |
| Max. distance                                                                                                    | Op to 5011                                                                                                    |
| OUTPUTS                                                                                                    |                                                                                                    |
| Port / type                                                                                                    | OUT1_OUT2 / Relay contacts (NC-COM-NO)                                                                                                    |
| Max load                                                                                                    | up to 48W (4A/12V or 1A/48V)                                                                                                    |
| State                                                                                                    | Power up state (no state restart memory)                                                                                                    |
|                                                                                                    |                                                                                                    |
| GSM MODEM                                                                                                    |                                                                                                    |
| Port                                                                                                    | RS-232                                                                                                    |
| Туре                                                                                                    | Serial port (RxD, TxD, RTS, CTS, GND)                                                                                                    |
| Connector                                                                                                    | Cannon DB9M                                                                                                    |
|                                                                                                    |                                                                                                    |
| POWER input                                                                                                    |                                                                                                    |
|                                                                                                    |                                                                                                    |
| Port                                                                                                    | POWER 9-15V DC                                                                                                    |
| Port<br>Type                                                                                                    | POWER 9-15V DC<br>Main device power input (typically 400 mA + external devices)                                                                                                    |
| Port<br>Type<br>Connector                                                                                                    | POWER 9-15V DC         Main device power input (typically 400 mA + external devices)         Jack (barrel, inner 2.5 mm outer 6.3 mm) & Terminal block (parallel connection)                                                                                                    |
| Port<br>Type<br>Connector                                                                                                    | POWER 9-15V DC<br>Main device power input (typically 400 mA + external devices)<br>Jack (barrel, inner 2.5 mm outer 6.3 mm) & Terminal block (parallel connection)                                                                                                    |
| Port<br>Type<br>Connector<br>POWER OUT                                                                                                    | POWER 9-15V DC<br>Main device power input (typically 400 mA + external devices)<br>Jack (barrel, inner 2.5 mm outer 6.3 mm) & Terminal block (parallel connection)                                                                                                    |
| Port<br>Type<br>Connector<br>POWER OUT<br>Port                                                                                                    | POWER 9-15V DC<br>Main device power input (typically 400 mA + external devices)<br>Jack (barrel, inner 2.5 mm outer 6.3 mm) & Terminal block (parallel connection)<br>12V, 12V, 12V (Terminal blocks)                                                                                                    |
| Port<br>Type<br>Connector<br>POWER OUT<br>Port<br>Type                                                                                                    | POWER 9-15V DC<br>Main device power input (typically 400 mA + external devices)<br>Jack (barrel, inner 2.5 mm outer 6.3 mm) & Terminal block (parallel connection)<br>12V, 12V, 12V (Terminal blocks)<br>12V output for external device (GSM modem, sensors)<br>- powered from power input (require external fuse for over current protections)                                                                                                    |
| Port<br>Type<br>Connector<br>POWER OUT<br>Port<br>Type                                                                                                    | POWER 9-15V DC         Main device power input (typically 400 mA + external devices)         Jack (barrel, inner 2.5 mm outer 6.3 mm) & Terminal block (parallel connection)         12V, 12V, 12V (Terminal blocks)         12V output for external device (GSM modem, sensors)         - powered from power input (require external fuse for over current protections).                                                                                                    |
| Port<br>Type<br>Connector<br>POWER OUT<br>Port<br>Type<br>LED Status indicator                                                                                                    | POWER 9-15V DC<br>Main device power input (typically 400 mA + external devices)<br>Jack (barrel, inner 2.5 mm outer 6.3 mm) & Terminal block (parallel connection)<br>12V, 12V, 12V (Terminal blocks)<br>12V output for external blocks)<br>12V output for external device (GSM modem, sensors)<br>- powered from power input (require external fuse for over current protections).                                                                                                    |
| Port<br>Type<br>Connector<br>POWER OUT<br>Port<br>Type<br>LED Status indicator<br>POWER                                                                                                    | POWER 9-15V DC<br>Main device power input (typically 400 mA + external devices)<br>Jack (barrel, inner 2.5 mm outer 6.3 mm) & Terminal block (parallel connection)<br>12V, 12V, 12V (Terminal blocks)<br>12V output for external device (GSM modem, sensors)<br>- powered from power input (require external fuse for over current protections).<br>S<br>Green - power OK                                                                                                    |
| Port<br>Type<br>Connector<br>POWER OUT<br>Port<br>Type<br>LED Status indicator<br>POWER<br>LINK & Activity                                                                                                    | POWER 9-15V DC<br>Main device power input (typically 400 mA + external devices)<br>Jack (barrel, inner 2.5 mm outer 6.3 mm) & Terminal block (parallel connection)<br>12V, 12V, 12V (Terminal blocks)<br>12V output for external device (GSM modem, sensors)<br>- powered from power input (require external fuse for over current protections).<br>S<br>Green - power OK<br>Yellow - Ethernet connectivity                                                                                                    |
| Port<br>Type<br>Connector<br>POWER OUT<br>Port<br>Type<br>LED Status indicator<br>POWER<br>LINK & Activity<br>ALARM                                                                                                    | POWER 9-15V DC<br>Main device power input (typically 400 mA + external devices)<br>Jack (barrel, inner 2.5 mm outer 6.3 mm) & Terminal block (parallel connection)<br>12V, 12V, 12V (Terminal blocks)<br>12V output for external device (GSM modem, sensors)<br>- powered from power input (require external fuse for over current protections).<br>S<br>Green - power OK<br>Yellow - Ethernet connectivity<br>Red - Any sensor in alarm state                                                                                                    |
| Port<br>Type<br>Connector<br>POWER OUT<br>Port<br>Type<br>LED Status indicator<br>POWER<br>LINK & Activity<br>ALARM<br>GSM                                                                                                    | POWER 9-15V DC<br>Main device power input (typically 400 mA + external devices)<br>Jack (barrel, inner 2.5 mm outer 6.3 mm) & Terminal block (parallel connection)<br>12V, 12V, 12V (Terminal blocks)<br>12V output for external device (GSM modem, sensors)<br>- powered from power input (require external fuse for over current protections).<br>S<br>Green - power OK<br>Yellow - Ethernet connectivity<br>Red - Any sensor in alarm state<br>Green – GSM modem activity                                                                                                    |
| Port<br>Type<br>Connector<br>POWER OUT<br>Port<br>Type<br>LED Status indicator<br>POWER<br>LINK & Activity<br>ALARM<br>GSM                                                                                                    | POWER 9-15V DC         Main device power input (typically 400 mA + external devices)         Jack (barrel, inner 2.5 mm outer 6.3 mm) & Terminal block (parallel connection)         12V, 12V, 12V (Terminal blocks)         12V output for external device (GSM modem, sensors)         - powered from power input (require external fuse for over current protections).         S         Green - power OK         Yellow - Ethernet connectivity         Red - Any sensor in alarm state         Green – GSM modem activity                                                                                                    |
| Port<br>Type<br>Connector<br>POWER OUT<br>Port<br>Type<br>LED Status indicator<br>POWER<br>LINK & Activity<br>ALARM<br>GSM<br>DIP SWITCH                                                                                                    | POWER 9-15V DC         Main device power input (typically 400 mA + external devices)         Jack (barrel, inner 2.5 mm outer 6.3 mm) & Terminal block (parallel connection)         12V, 12V, 12V (Terminal blocks)         12V output for external device (GSM modem, sensors)         - powered from power input (require external fuse for over current protections).         s         Green - power OK         Yellow - Ethernet connectivity         Red - Any sensor in alarm state         Green – GSM modem activity                                                                                                    |
| Port<br>Type<br>Connector<br>POWER OUT<br>Port<br>Type<br>LED Status indicator<br>POWER<br>LINK & Activity<br>ALARM<br>GSM<br>DIP SWITCH<br>DIP1: Setup                                                                                                    | POWER 9-15V DC<br>Main device power input (typically 400 mA + external devices)<br>Jack (barrel, inner 2.5 mm outer 6.3 mm) & Terminal block (parallel connection)<br>12V, 12V, 12V (Terminal blocks)<br>12V output for external device (GSM modem, sensors)<br>- powered from power input (require external fuse for over current protections).<br>S<br>Green - power OK<br>Yellow - Ethernet connectivity<br>Red - Any sensor in alarm state<br>Green – GSM modem activity<br>ON = RS-232 Setup mode over serial port (RS-232 mode only)                                                                                                    |
| Port<br>Type<br>Connector<br>POWER OUT<br>Port<br>Type<br>LED Status indicator<br>POWER<br>LINK & Activity<br>ALARM<br>GSM<br>DIP SWITCH<br>DIP1: Setup                                                                                                    | POWER 9-15V DC<br>Main device power input (typically 400 mA + external devices)<br>Jack (barrel, inner 2.5 mm outer 6.3 mm) & Terminal block (parallel connection)<br>12V, 12V, 12V (Terminal blocks)<br>12V output for external device (GSM modem, sensors)<br>- powered from power input (require external fuse for over current protections).<br>S<br>Green - power OK<br>Yellow - Ethernet connectivity<br>Red - Any sensor in alarm state<br>Green – GSM modem activity<br>ON = RS-232 Setup mode over serial port (RS-232 mode only)<br>Load defaults: Toggle 3 times during first 5 seconds after power-up to load default settings.<br>ON = Security mode - remote configuration disabled                                                                                                    |
| Port<br>Type<br>Connector<br>POWER OUT<br>Port<br>Type<br>LED Status indicator<br>POWER<br>LINK & Activity<br>ALARM<br>GSM<br>DIP SWITCH<br>DIP1: Setup<br>DIP2: Security                                                                                           | POWER 9-15V DC         Main device power input (typically 400 mA + external devices)         Jack (barrel, inner 2.5 mm outer 6.3 mm) & Terminal block (parallel connection)         12V, 12V, 12V (Terminal blocks)         12V, 12V, 12V (Terminal blocks)         12V output for external device (GSM modem, sensors)         - powered from power input (require external fuse for over current protections).         s         Green - power OK         Yellow - Ethernet connectivity         Red - Any sensor in alarm state         Green - GSM modem activity         ON = RS-232 Setup mode over serial port (RS-232 mode only)         Load defaults: Toggle 3 times during first 5 seconds after power-up to load default settings.         ON = Security mode - remote configuration disabled         OFF = Non-Security mode - remote configuration enabled                                                                                                    |
| Port<br>Type<br>Connector<br>POWER OUT<br>Port<br>Type<br>LED Status indicator<br>POWER<br>LINK & Activity<br>ALARM<br>GSM<br>DIP SWITCH<br>DIP1: Setup<br>DIP2: Security                                                                                           | POWER 9-15V DC         Main device power input (typically 400 mA + external devices)         Jack (barrel, inner 2.5 mm outer 6.3 mm) & Terminal block (parallel connection)         12V, 12V, 12V (Terminal blocks)         12V, 12V, 12V (Terminal blocks)         12V output for external device (GSM modem, sensors)         - powered from power input (require external fuse for over current protections).         s         Green - power OK         Yellow - Ethernet connectivity         Red - Any sensor in alarm state         Green - GSM modem activity         ON = RS-232 Setup mode over serial port (RS-232 mode only)         Load defaults: Toggle 3 times during first 5 seconds after power-up to load default settings.         ON = Security mode - remote configuration disabled         OFF = Non-Security mode - remote configuration enabled                                                                                                    |
| Port<br>Type<br>Connector<br>POWER OUT<br>Port<br>Type<br>LED Status indicator<br>POWER<br>LINK & Activity<br>ALARM<br>GSM<br>DIP SWITCH<br>DIP1: Setup<br>DIP2: Security<br>Physical parameters                                                                    | POWER 9-15V DC         Main device power input (typically 400 mA + external devices)         Jack (barrel, inner 2.5 mm outer 6.3 mm) & Terminal block (parallel connection)         12V, 12V, 12V (Terminal blocks)         12V, 12V, 12V (Terminal blocks)         12V output for external device (GSM modem, sensors)         - powered from power input (require external fuse for over current protections).         s         Green - power OK         Yellow - Ethernet connectivity         Red - Any sensor in alarm state         Green - GSM modem activity         ON = RS-232 Setup mode over serial port (RS-232 mode only)         Load defaults: Toggle 3 times during first 5 seconds after power-up to load default settings.         ON = Security mode - remote configuration disabled         OFF = Non-Security mode - remote configuration enabled                                                                                                    |
| Port<br>Type<br>Connector<br>POWER OUT<br>Port<br>Type<br>LED Status indicator<br>POWER<br>LINK & Activity<br>ALARM<br>GSM<br>DIP SWITCH<br>DIP1: Setup<br>DIP2: Security<br>Physical parameters<br>Temperature range                                               | POWER 9-15V DC         Main device power input (typically 400 mA + external devices)         Jack (barrel, inner 2.5 mm outer 6.3 mm) & Terminal block (parallel connection)         12V, 12V, 12V (Terminal blocks)         12V, 12V, 12V (Terminal blocks)         12V output for external device (GSM modem, sensors)         - powered from power input (require external fuse for over current protections).         s         Green - power OK         Yellow - Ethernet connectivity         Red - Any sensor in alarm state         Green - GSM modem activity         ON = RS-232 Setup mode over serial port (RS-232 mode only)         Load defaults: Toggle 3 times during first 5 seconds after power-up to load default settings.         ON = Security mode - remote configuration disabled         OFF = Non-Security mode - remote configuration enabled         Operating: -10 to 65 °C / Storage: -25 to 85 °C                                                                                   |
| Port<br>Type<br>Connector<br>POWER OUT<br>Port<br>Type<br>LED Status indicator<br>POWER<br>LINK & Activity<br>ALARM<br>GSM<br>DIP SWITCH<br>DIP1: Setup<br>DIP2: Security<br>DIP2: Security<br>Physical parameters<br>Temperature range<br>MTBF                     | POWER 9-15V DC         Main device power input (typically 400 mA + external devices)         Jack (barrel, inner 2.5 mm outer 6.3 mm) & Terminal block (parallel connection)         12V, 12V, 12V (Terminal blocks)         12V, utput for external device (GSM modem, sensors)         - powered from power input (require external fuse for over current protections).         s         Green - power OK         Yellow - Ethernet connectivity         Red - Any sensor in alarm state         Green - GSM modem activity         ON = RS-232 Setup mode over serial port (RS-232 mode only)         Load defaults: Toggle 3 times during first 5 seconds after power-up to load default settings.         ON = Security mode - remote configuration disabled         OFF = Non-Security mode - remote configuration enabled         OFF = Non-Security mode - remote configuration enabled         OPerating: -10 to 65 °C / Storage: -25 to 85 °C         > 90 000 hours                                     |
| Port<br>Type<br>Connector<br>POWER OUT<br>Port<br>Type<br>LED Status indicator<br>POWER<br>LINK & Activity<br>ALARM<br>GSM<br>DIP SWITCH<br>DIP1: Setup<br>DIP1: Setup<br>DIP2: Security<br>Physical parameters<br>Temperature range<br>MTBF<br>Dimensions / Weight | POWER 9-15V DC         Main device power input (typically 400 mA + external devices)         Jack (barrel, inner 2.5 mm outer 6.3 mm) & Terminal block (parallel connection)         12V, 12V, 12V (Terminal blocks)         12V output for external device (GSM modem, sensors)         - powered from power input (require external fuse for over current protections).         s         Green - power OK         Yellow - Ethernet connectivity         Red - Any sensor in alarm state         Green - GSM modem activity         ON = RS-232 Setup mode over serial port (RS-232 mode only)         Load defaults: Toggle 3 times during first 5 seconds after power-up to load default settings.         ON = Security mode - remote configuration disabled         OFF = Non-Security mode - remote configuration enabled         OFF = Non-Security mode - remote configuration enabled         0Derating: -10 to 65 °C / Storage: -25 to 85 °C         > 90 000 hours         182 x 44 x 125 [mm] / 500 g |

Poseidon 4002 – manuál

# Relé výstupy

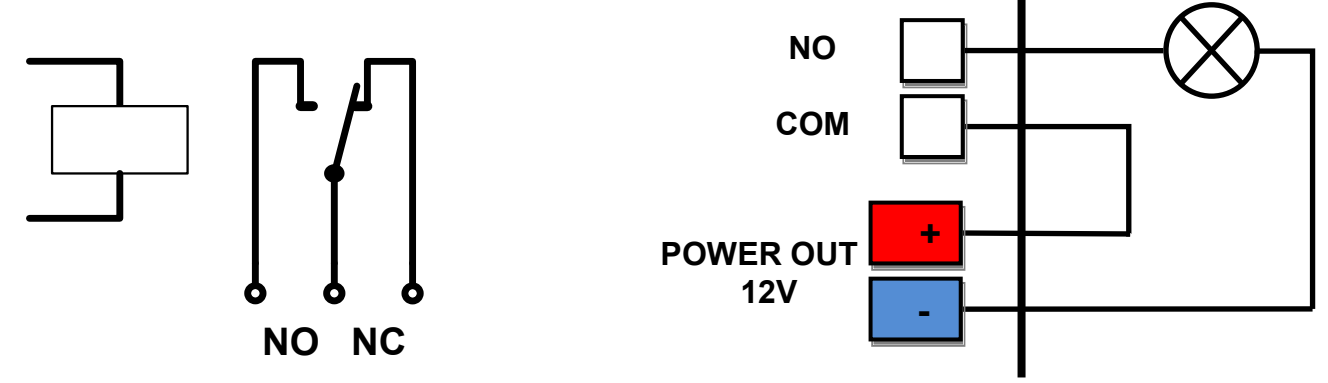

- Popiska NO a NC platí pro stav 0 (Off) a pro vypnuté zařízení
- Pokud je výstup ve stavu 1 (On) je výstup relé "Normally Open" (NO) spojený.
- Signalizace: Stav sepnutí / rozepnutí kontaktu je signalizován kontrolkou.
- Oddělení: Přepínací kontakt je galvanicky oddělen od zbytku zařízení.
- Rozsah ID: Výstupy používají ID adresy v rozsahu 151 až 180.

# Vstupy pro kontakty

Na svorky digitálních vstupů lze připojit bezpotenciálové kontakty nebo pin GND. Vstupy jsou galvanicky spojeny s napájecím napětím 12V. <u>Vstupy nelze spojit s napětím 48V</u>!

- Volný, nezapojený vstup má hodnotu "O (Off)".
- Aktivní vstup je označený jako "1 (On)"
- Podporované sensory: Jakýkoliv bezpotenciálový kontakt
- Perioda čtení: 800 ms
- Rozsah ID senzorů: Vstupy používají ID adresy v rozsahu 1 až 24.

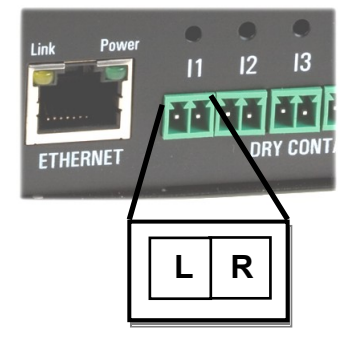

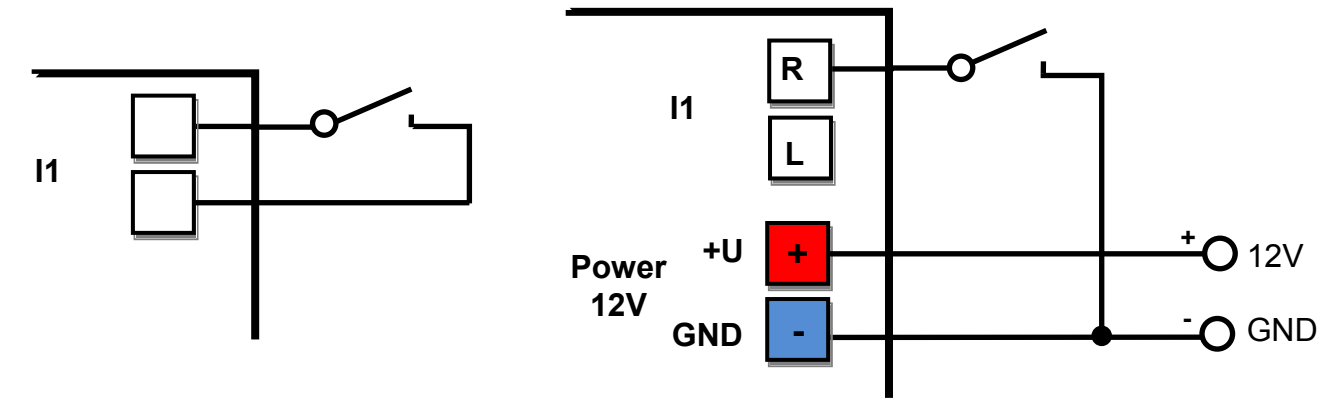

# M2M rozhraní

Produkt je připraven pro propojení se SW aplikacemi 3. stran.

Popis rozhraní (XML formát, podrobný popis SNMP, mapování Modbus/TCP proměnných) najdete v podrobném manuálu "**Rodina Poseidon**".

- XML (přenos přes HTTP)
- SNMP, SNMP Trapy
- Modbus/TCP
- SMTP (Email)

TIP

 Podrobný popis M2M komunikačního rozhraní a další detaily najdete v podrobném manuálu pro rodinu Poseidon.

# SDK (Software Development Kit)

Programátoři mohou použít **HWg SDK** (Software Development Kit) s ActiveX rozhraním a hotovými příklady.

- VB Visual Basic (6.0) (3xx příklady)
- Borland C++ (1xx příklady)
- Microsoft Visual C++ (2xx příklady)
- C# / .NET (5xx příklady)
- Borland Delphi (4xx příklady)
- JAVA
- PHP / ASP
- ostatní příklady které nenavazují na funkce z SDK (všechny 9xx příklady)

| intellation Woord                                                                                                    | n., 2018 181 18.                                                                                                 |                | 10                    |                             |                  |                 |                                                                                                    |                      |
|----------------------------------------------------------------------------------------------------|----------------------------------------------------------------------------------------------------|----------------|-----------------------|-----------------------------|------------------|-----------------|----------------------------------------------------------------------------------------------------|----------------------|
|                                                                                                    | and the second second second second second second second second second second second second second second second |                | alases                |                             | and the second   |                 | 10 C 10 C                                                                                                    | ADA                  |
|                                                                                                    |                                                                                                    |                | poyhta                |                             |                  |                 |                                                                                                    |                      |
| · · · · · · · · · · · · · · · · · · ·                                                                                                    |                                                                                                    |                | Call room             | a an Marchael and all       | MIL PRIMA        | - 34-7          |                                                                                                    | * 23 ma              |
| Poseidon ILINCES                                                                                                    |                                                                                                    |                | Charmelia             | menunik afters Taxa         | +                | 181 (A) (C) (C) | N DL                                                                                                    | · · ·                |
|                                                                                                    |                                                                                                    |                | Adecs (152.1          | 46142                       | 10MP Post 20     | g boored        | 1 B                                                                                                    | 2                    |
|                                                                                                    |                                                                                                    |                | 1000                  |                             | 1 801.<br>1 801. | C UD 0          | 2                                                                                                    |                      |
|                                                                                                    |                                                                                                    |                |                       |                             |                  | F UED 2         | Proceed by                                                                                                    |                      |
|                                                                                                    | Marine Marine 🕅                                                                                                  | elcom          | e                     |                             |                  | F U00 4         | Contraction of the later of the later of the |                      |
|                                                                                                    | Collet Percific & Danish                                                                                         | 104            |                       | 1000                        |                  | -10 x1/10 5     | Ó.                                                                                                    |                      |
|                                                                                                    | ( Postie                                                                                                    |                | Look                  |                             |                  | 100 6           | τ .                                                                                                    |                      |
|                                                                                                    |                                                                                                    |                | Dominality of         | #1                          |                  |                 | i ann                                                                                                    |                      |
|                                                                                                    | INCLUSION THE                                                                                                    | Seach          | Doorkad values        | Anno 30.250.21.04.8<br>Anno |                  | 11/100          | Control                                                                                                    |                      |
| The Court                                                                                                    | Denname Part                                                                                                    | box            | Downloading role      | 441<br>Sono 60.250.21 (M II |                  | Net 112         |                                                                                                    |                      |
|                                                                                                    |                                                                                                    |                | House handles 2 is    | line .                      |                  | mat LED         |                                                                                                    |                      |
|                                                                                                    | F 5 aprof 16 (16)                                                                                                | One            | Control rates         | Apr 10 20 21 14 8           |                  | -               |                                                                                                    |                      |
|                                                                                                    |                                                                                                    |                |                       |                             |                  | -               | J .                                                                                                    | an into your system. |
| CALINA LA Controllor 2007                                                                                                    | Dovelial nanaje                                                                                                  |                |                       |                             |                  | y01 m           | ist also distribute                                                                                                    | these components     |
| UCP map                                                                                                    | P Real values every [12                                                                                          | seconds        |                       |                             |                  |                 |                                                                                                    |                      |
| Dekal HiCke P.                                                                                                    | - laket and                                                                                                    | Readmon        |                       |                             |                  |                 | the POSED                                                                                                    | ON-ME SE             |
| 10 (A 5710 X 64                                                                                                    | 1                                                                                                    |                |                       |                             |                  |                 |                                                                                                    |                      |
| 100                                                                                                    | Denise same Denise adde                                                                                          | u Seurore      | Harver D.             | Current option              | Links            | -               | a michiel a                                                                                                    | recory or Help       |
|                                                                                                    | Peader 0020201                                                                                                   | Federal 08     | 1                     | 10F                         | Seen             |                 |                                                                                                    |                      |
| 5                                                                                                    | Postor 0.252.2.3                                                                                                 | 100 Window 2   | 2                     | 04                          | Selah            |                 |                                                                                                    |                      |
|                                                                                                    | Posidor 01291210                                                                                                 | 100 Door       |                       | 04                          | Setch            | 100             | ActiveX con                                                                                                    | ponents for Visual   |
|                                                                                                    | Posida 0.20210                                                                                                   | 10 Dates PC    | 9/712                 | 16.2                        | 4                | _               | to into VE N                                                                                                    | ÉT (Visuai Studio    |
| TEXAMOR STATISTICS PROPERTY.                                                                                                    | Poeder 0028218                                                                                                   | 100 Holow 2    | 52138                 | 18.2                        | 2                |                 | to rong ou                                                                                                    | n.                   |
| Description of the local                                                                                                    | Possile 0.2021.0                                                                                                 | 10 Dates alon  | 30007                 | 15.8                        | 2                |                 |                                                                                                    |                      |
| Condection in con                                                                                                    | Poster 0.702.0                                                                                                   | 100 Index1     | 0.08                  | 277                         | 2994             |                 |                                                                                                    | 5.5                  |
| Dugute Houte                                                                                                    | and more a                                                                                                    |                | -                     | 10.0                        | -                | 15              |                                                                                                    |                      |
| 0 Set subjusts 0 16.0                                                                                                    | line .                                                                                                    |                |                       |                             |                  | 20-1            |                                                                                                    |                      |
| E 84                                                                                                    | 1.001                                                                                                    |                | Dense Prov            | 00-04-59-01                 | 100.05           | 192 148 1       | 42                                                                                                    |                      |
| Correction Find                                                                                                    | P Data                                                                                                    | and the second | with Second           |                             |                  | Port            |                                                                                                    |                      |
| COLUMN TO P Server                                                                                                    |                                                                                                    | DINI MARK      | the sile of           |                             |                  | 23              |                                                                                                    |                      |
| Se - Desize                                                                                                    | 1 C Seting                                                                                                    | - 20           | Succession in the     |                             |                  | S NVT Eng       | ble                                                                                                    |                      |
| P Address                                                                                                    | Baultete                                                                                                    | 1000           | rill, p.addr          |                             |                  | C TEA aut       |                                                                                                    |                      |
| P101681.42                                                                                                    | 900 2                                                                                                    | 3              |                       |                             |                  | J. T            | Smarch.                                                                                                    |                      |
|                                                                                                    | Dataion                                                                                                    |                | 122-112-1             | (4)                         |                  | ;               |                                                                                                    |                      |
| Status:                                                                                                    | 1 2                                                                                                    |                | 192 1148 11           | TEAkeys:                    | 03020304-050     | 60708 DRSA080C  | 00060F10                                                                                                    | 2                    |
| Done                                                                                                    | New 3                                                                                                    | 1.42           |                       | Unstanded                   | denice.          |                 | 2.0                                                                                                    |                      |
|                                                                                                    | Stable                                                                                                    | Call States    | • ■ -= 2 59           |                             |                  |                 |                                                                                                    |                      |
| East Vite                                                                                                    | 1                                                                                                    |                | ter debrast.          | Outputs                     |                  | input pins      | Output pine                                                                                                    | - C                  |
| Part Inte                                                                                                    | Turdinal at                                                                                                    | a              | COMPLEX.              |                             | at actuals       | 10 in o         | Out o                                                                                                    | 2.01                 |
| Descards                                                                                                    | 1.00                                                                                                    |                |                       | - 00                        | an energian      | Ont             | 0.011                                                                                                    |                      |
|                                                                                                    | * 26 L*                                                                                                    | - L            |                       | - Consection                |                  | Ont             | 0.043                                                                                                    |                      |
| The second second secon | . 0                                                                                                    | Erana          | des:                  | Contraction -               |                  | One             | 0.044                                                                                                    |                      |
| (U)                                                                                                    |                                                                                                    |                | Dorland C++ E         | Stat                        | UR:              | 0 ms            | O Out 5                                                                                                    | coot: Visual         |
|                                                                                                    | 0                                                                                                    | 1 '            | un sitte de           |                             | and the second   | 2 in 6          | 0.46                                                                                                    |                      |
|                                                                                                    |                                                                                                    | I —            |                       | Per ontro                   | pri cone         | 😢 in 7          | 0 Out 7                                                                                                    |                      |
|                                                                                                    |                                                                                                    | 4.00           | , I                   | Dista                       | Tiete            | Read values     | Read uploan                                                                                                    |                      |
|                                                                                                    |                                                                                                    |                | In Fuchs              |                             |                  |                 | read values                                                                                                    |                      |
| Weithout (Align agent                                                                                                    | to 1989" and taskidy office the<br>Approvement conducts for Replacing                                            | 1 '            | Petr Sterry +3        |                             |                  |                 |                                                                                                    |                      |
| prevenue and, the original and there therein and the                                                                                                    | ten en des untreffen und, in find                                                                                |                | Copyright (c) 20      | 206-2008 by HM              | group. All rig   | ts reserved.    |                                                                                                    |                      |
| The state was realised on the state                                                                                                    | ng techesis par                                                                                                  |                |                       |                             |                  |                 |                                                                                                    |                      |
| National Advancements of the second second s | of Passage and Passager                                                                                          | Concentral on  | No. in Make           | 0.45 YOM 04 M               | to TAN docume    | and the state   | 0000000101111                                                                                                    |                      |
|                                                                                                    |                                                                                                    |                | and the second second | a set arrest of the         | 1.000 000 000    | 1000            | A COLORED TO A COLORED TO A COL |                      |
|                                                                                                    |                                                                                                    | 1              |                       |                             |                  |                 |                                                                                                    | 3                    |
|                                                                                                    | and sections                                                                                                    |                |                       |                             |                  |                 | y fairle pe                                                                                                    | - A                  |

#### Poznámka:

HWg SDK lze stáhnout z webu HWg v poslední verzi. Vyžadována je pouze registrace emailu.

# Update Firmware přes WEB

Firmware jako **.hwg** soubor nahrajete přes http na <u>http://x.x.x.x/upload/</u>. Během přenosu souboru nesmí dojít k výpadku spojení atd. Pokud se FW touto cestou nahrát nepodaří, použijte upload FW pomocí RS-232.

| 🚈 File Upload - Microsoft Internet Explorer                                                         | <u>- 🗆 ×</u> |
|----------------------------------------------------------------------------------------------------|--------------|
| <u>S</u> oubor Úpr <u>a</u> vy <u>Z</u> obrazit <u>O</u> blíbené <u>N</u> ástroje Nápo <u>v</u> ěda | 1            |
| ⇔Zpět • → • 🙆 🚯 🖓 Iledat 🛛 » Google •                                                               | >>>          |
| Adresa 🕘 http://192.168.6.19/upload 🔽 🔗 Přejít                                                      | Odkazy »     |
|                                                                                                    | <u> </u>     |
|                                                                                                    |              |
|                                                                                                    | _            |
| Upload Firmware                                                                                     |              |
| Procházet Upload                                                                                    | 1            |
|                                                                                                    | <b>v</b>     |
| 🙆 Hotovo 🛛 👘 🖉 Internet                                                                             |              |

FirmWare ve formátu .HWg najdete na WWW stránkách, nebo na dodaném CD.

# Obnovení nastavení

Obnoví konfiguraci zařízení do výchozího stavu (smaže i všechna hesla):

- 1) Vypněte zařízení odpojením napájení
- 2) Nastavte DIP1 na ON
- 3) Zapněte zařízení
- Zahýbejte několikrát přepínačem DIP1 během prvních 5 sekund po zapnutí napájení.

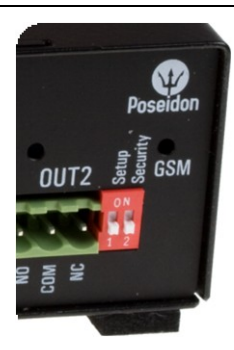

#### TIP

 Podrobný popis produktu najdete v podrobném manuálu pro rodinu Poseidon.